ılıılı cısco

# Policy Aware IBNS Wired Deployment Guide

November, 2013

Guide

# Contents

| Policy Aware IBNS                                                                                                    | 3  |
|----------------------------------------------------------------------------------------------------|----|
| Identity Control Policy (C3PL)                                                                                                    |    |
| Identity Control Policy Configuration Overview<br>Migrating Identity Configurations to c3pl Policy<br>Enhanced FlexAuth: Concurrent Authentication |    |
| Enhanced FlexAuth. Local web Authentication.                                                                                                    |    |
| Authorizing User Session with Local Service-template                                                                                               | 21 |
| Downloadable Service-templates                                                                                                    |    |
| Intelligent Aging                                                                                                    |    |
| Critical ACL on AAA Failure                                                                                                    |    |
| IPv6 Identity                                                                                                    |    |
| Low Impact Mode in an IPv6 Network.                                                                                                    |    |
| Web Authentication in an IPv6 Network                                                                                                    |    |
| RADIUS Change of Authorization (COA)                                                                                                    | 54 |
| Per-Session CoA for Session Query                                                                                                    |    |
| CoA for Local Web Authentication                                                                                                    |    |
| Per MAC VLAN Assignment                                                                                                    | 61 |
| Multi-Auth: Per MAC Address VLAN Assignment                                                                                                    | 61 |
| Appendix                                                                                                    |    |
| The New radius server <name> Command</name>                                                                                                    |    |
| Configuring Service-template on the Cisco Secure ACS5.X                                                                                            |    |
| Platform Support Matrix                                                                                                    |    |

#### Overview

With the evolution of Bring-Your-Own-Device (BYOD) and the diverse workgroup access requirements, enterprises are compelled to adopt a secure way of granting network access. While network authentication with IEEE 802.1X is fundamental for such deployments, to cater to the ever-evolving trends, a flexible and comprehensive solution is needed. Building on to the traditional Identity based networking services, the current deployment challenges demand for an extensible framework, that can provision enhanced authentication flexibility, local authorizations, role-based access control, consistent policy driven access and has the capability to handle IPv6 end-points. This document covers how to deploy policy aware IBNS on the Cisco Catalyst 3850 running IOS-XE 3.3.0SE. However most of the use cases can be deployed on Catalyst 2K,3K and the 4K series switch platforms that support 15.2(1)E or XE3.5.0E and later.

# **Policy Aware IBNS**

The enhanced Access session manager provides a policy and identity-based framework for flexible and scalable services to the secure access clients. This evolutionary framework enhances its predecessor, auth-manager, by provisioning for any authentication with any authorization on any media, wired or wireless. While the new policy engine is equipped with a set of enhanced capabilities, a flexible configuration option with the Cisco Common Classification Policy Language (C3PL) gives administrators more power in defining the enterprise-wide secure access policies.

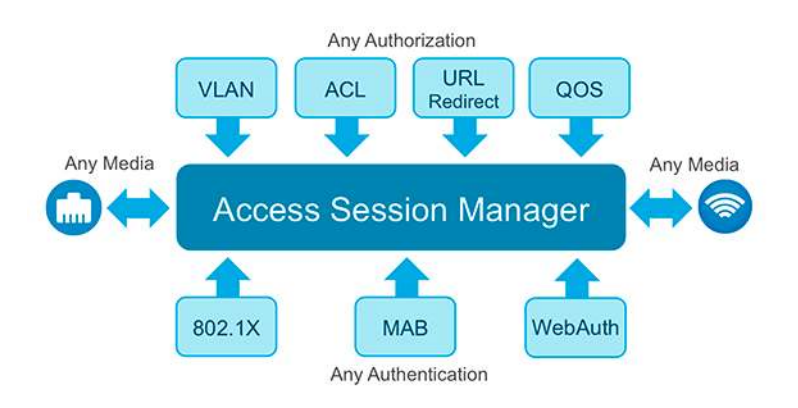

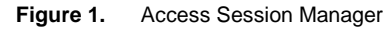

# Identity Control Policy (C3PL)

The identity control polices define the actions that the Access session manager takes in response to specified conditions and end point events. A variety of system actions, conditions, and events can be combined using a consistent policy language. For various events, such as session start or session failure, administrators can specify actions in the control policy. These actions can be executed conditionally for different subscribers (endpoints) based on various match criteria. Control policies are activated on interfaces and typically control the authentication of end-point identity and the activation of services on sessions. For example, administrator can configure a control policy to authenticate specific end users, and then provide them with access to specific services.

A control policy consists of one or more control policy rules and a decision strategy that governs how the policy rules are evaluated. A control policy rule consists of a control class (a flexible condition clause), an event for which the condition is evaluated, and one or more actions. Actions are general system functions, such as "authenticate"

or "activate." Administrators define the specific actions that an event will trigger, and some events have default actions.

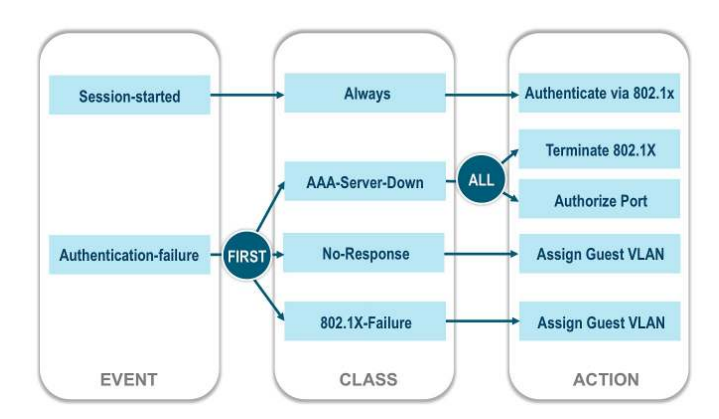

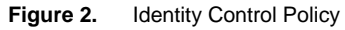

**Analogy:** The Identity control policy can be analogous to an email management policy on a workstation application. Where 'Event' could be an email arriving, 'Class' being classification of the emails based on predefined conditions (from-an-address, to-an-address), and moving the email to a specific folder, delete, mark-urgent, etc. can be one of the items defined as a 'Action'.

# **Identity Control Policy Configuration Overview**

Control policies express system functionality in terms of an event, a condition, and an action. There are three steps in defining a control policy:

- Create one or more control classes—A control class specifies the conditions that must be met for a control
  policy to be activated. A control class can contain multiple conditions, each of which will evaluate as either
  true or false. Match directives specify whether all, any, or none of the individual conditions must evaluate true
  for the class to evaluate true. Or, administrators can specify the default control class that does not contain any
  conditions, and always evaluates true.
- 2. **Create a control policy**—A control policy contains one or more control policy rules. A control policy rule consists of a control class, an event that causes the class to be evaluated, and one or more actions. Actions are numbered and executed sequentially.
- 3. Apply the control policy—A control policy is activated by applying it to an interface.

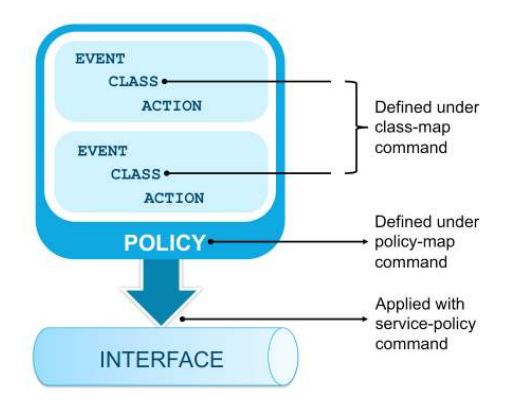

Figure 3. Identity Control Policy Configuration

# Migrating Identity Configurations to c3pl Policy

The power of the Access session manager can be leveraged with a new set of configuration commands and the C3PL policies. The new configuration method offers greater flexibility in defining enterprise wide security policies, and helps to reduce repeated configurations on a per port basis. Configuring the C3PL policy from scratch could sound challenging considering the various options the command-set is equipped with. To ease this effort, the IOS comes with a 'conversion tool' that migrates the legacy identity configuration commands on the port to new policy mode configurations.

The device defaults to the legacy configuration mode until the network administrator does one of the following:

**Execute the 'authentication display new-style' command:** This command switches the conventional identity configurations to C3PL display mode, temporarily converting the legacy configuration to a policy aware Identity configuration so administrators can see how it looks before making the conversion permanent. It is possible to switch back to legacy mode by using the authentication display legacy command.

**Configure new identity commands:** After entering the first explicit new identity command or edit the C3PL policy in the system, the configuration converts to C3PL display mode permanently and legacy commands are suppressed. The authentication display command is disabled, and the system can no longer revert to the legacy configuration mode.

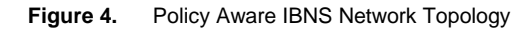

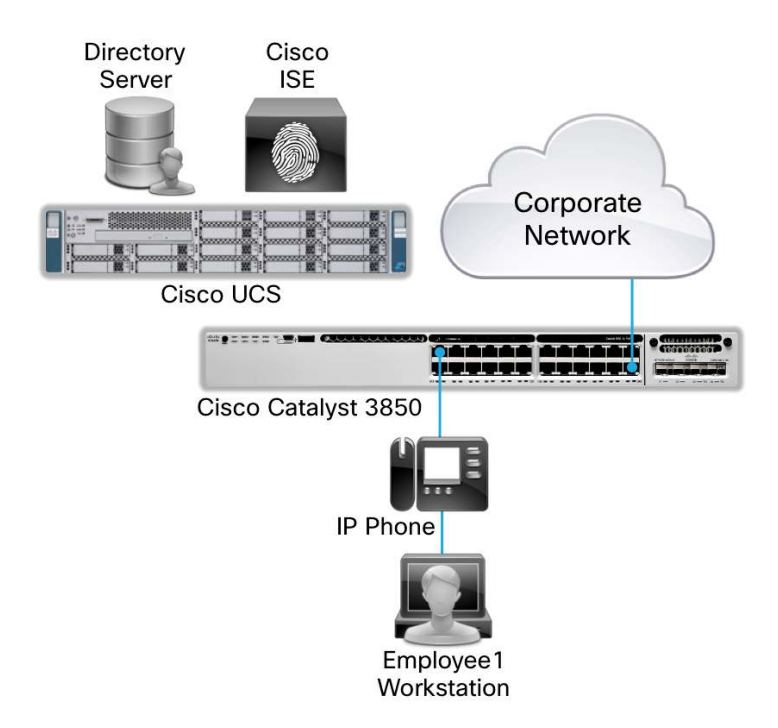

In the topology diagram above (Figure 4), the Catalyst 3850 is configured for 802.1X port authentication. The configuration commands are of the traditional type, which are synonymously called the Auth-manager style.

```
aaa new-model
aaa authentication dot1x default group radius
aaa authorization exec default local
```

```
aaa authorization network default group radius
aaa accounting dotlx default start-stop group radius
aaa session-id common
!
dotlx system-auth-control
!
radius server ise
  address ipv4 172.20.254.4 auth-port 1812 acct-port 1813
  automate-tester username probe-user
  key cisco
```

The per port configuration on the box is set for low-impact-mode. Note that the legacy commands starts with 'authentication' key word.

```
interface GigabitEthernet1/0/1
  description ** Access Port **
  switchport access vlan 100
  switchport mode access
  switchport voice vlan 10
  ip access-group IPV4-PRE-AUTH-ACL in
  authentication host-mode multi-auth
  authentication order dot1x mab
  authentication priority dot1x mab
  authentication port-control auto
  mab
  dot1x pae authenticator
  spanning-tree portfast
!
```

I.

The authentication display new-style command converts the legacy configurations in to new style. Notice the disclaimer that states that the legacy mode cannot be returned to if the system is reloaded with the configurations saved, and to configure IPv6-capable web authentication, new-style configurations is a must.

#### switch#authentication display new-style

Please note that while you can revert to legacy style configuration at any time unless you have explicitly entered new-style configuration, the following caveats should be carefully read and understood.

(1) If you save the config in this mode, it will be written to NVRAM in NEW-style config, and if you subsequently reload the router without reverting to legacy config and saving that, you will no longer be able to revert.

(2) In this and legacy mode, Webauth is not IPv6-capable. It will only become IPv6-capable once you have entered new-style config manually, or have reloaded with config saved in 'authentication display new' mode.

Two key changes to notice after moving on to the new-style configurations are (1) the 'authentication' commands will be replaced with commands starting with 'access-session' keyword (2) A service-policy referencing an identity control policy-map with the name POLICY\_<Interface-Name> gets applied on the port.

```
interface GigabitEthernet1/0/1
description ** Access Port **
switchport access vlan 100
switchport mode access
switchport voice vlan 10
ip access-group IPV4-PRE-AUTH-ACL in
access-session port-control auto
mab
dot1x pae authenticator
spanning-tree portfast
service-policy type control subscriber POLICY_Gi1/0/1
```

The policy-map unlike the QoS MQC shall have statements specific for an identity control policy.

```
policy-map type control subscriber POLICY_Gi1/0/1
 event session-started match-all
   10 class always do-until-failure
     10 authenticate using dot1x priority 10
 event authentication-failure match-first
   10 class DOT1X_NO_RESP do-until-failure
     10 terminate dot1x
     20 authenticate using mab priority 20
   20 class MAB_FAILED do-until-failure
     10 terminate mab
     20 authentication-restart 60
   30 class always do-until-failure
     10 terminate dot1x
     20 terminate mab
     30 authentication-restart 60
 event agent-found match-all
   10 class always do-until-failure
     10 terminate mab
     20 authenticate using dot1x priority 10
```

```
1
```

Т

The system auto-generates class-maps that are referenced in the identity control policy.

```
class-map type control subscriber match-all DOT1X_NO_RESP
  match method dot1x
  match result-type method dot1x agent-not-found
!
class-map type control subscriber match-all MAB_FAILED
  match method mab
  match result-type method mab authoritative
!
```

The new-style can be reverted back to old style as long as no new-style commands (access-session, policy-map type control, class-map type control) are executed.

**Tip:** Use the "authentication display" exec command to switch back and forth between the command modes. This gives a fair understanding on how to build an Identity control policy.

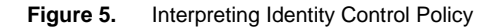

| A session start would mean a new MAC<br>address learnt on the port                                                                                                    | policy-map type control subscriber POLICY_Gi1/0/1<br>event session-started match-all<br>10 class always do-until-failure<br>10 authenticate using dot1x priority 10 | <ul> <li>10 is sequence number of this class.</li> <li>"always" means execute following actions unconditionally.</li> <li>"do-untill-failure" executes actions sequentially until any one fails on its way.</li> </ul> |
|----------------------------------------------------------------------------------------------------|----------------------------------------------------------------------------------------------------|----------------------------------------------------------------------------------------------------|
| <ul> <li>10° indicates sequence no. of this action.</li> <li>The do-untill-failure + authenticate<br/>dot1x means: No matter the endpoint is<br/>capable of 802.1X or not unconditionally<br/>expect for EADOL frame.</li> </ul> | event authentication-failure match-first<br>10 class DOT1X_NO_RESP do-until-failure<br>10 terminate dot1x<br>20 authenticate using mab priority 20                  | An Authentication failure event to activate<br>this section. Match first exits the event<br>processing once a match is made.                                                                                           |
| If MAC Authentication fails then stron                                                                                                    | 20 class MAB_FAILED do-until-failure<br>10 terminate mab                                                                                                    | On no response from the end-point,<br>terminate 802.1X and attempt for MAB<br>authentication with priority 20                                                                                                    |
| MAB and initialize authentication restart<br>timer to 60 seconds.                                                                                                    | <ul> <li>30 class always do-until-failure</li> <li>10 terminate dot1x</li> </ul>                                                                                    |                                                                                                    |
| This event activates when the switch receives an EAPoL frame. This statement                                                                                                    | 20 terminate mab<br>30 authentication-restart 60<br>event agent-found match-all                                                                                     | If both 802.1X and MAB authentication<br>fails per session, then terminate both<br>authentication methods and wait for 60<br>seconds to retry an authentication                                                        |
| the end host initiates an EAP session.                                                                                                    | <ul> <li>10 class always do-until-failure</li> <li>10 terminate mab</li> <li>20 authenticate using dot1x priority 10</li> </ul>                                     | Similar to <b>authentication priority dot1x</b><br><b>mab</b> command, if EAP frames received<br>after MAB, then stop MAB and do 802.1X                                                                                |

# **Enhanced FlexAuth: Concurrent Authentication**

Traditionally flexible authentication has been implemented in a sequential manor, where in one authentication method, for example 802.1X, is tried first and upon authentication-failure or a time-out, the next method is attempted, which in most cases is Mac Authentication Bypass (MAB). Optionally, the third authentication method could be web authentication on MAB failure. This sequence, along with the other port transitioning sequence because of power provisioning, and spanning-tree convergence, imposes a considerable delay in on-boarding the endpoints to the network. The session manager addresses this limitation in two ways: (1) The session manager can attempt multiple authentication methods concurrently (2) The authentication is triggered on reception of a First-Sign-of-Life (FSoL) packet, which could be a DHCP/CDP/ARP or any other packet that has the MAC address of the device in it.

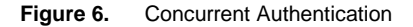

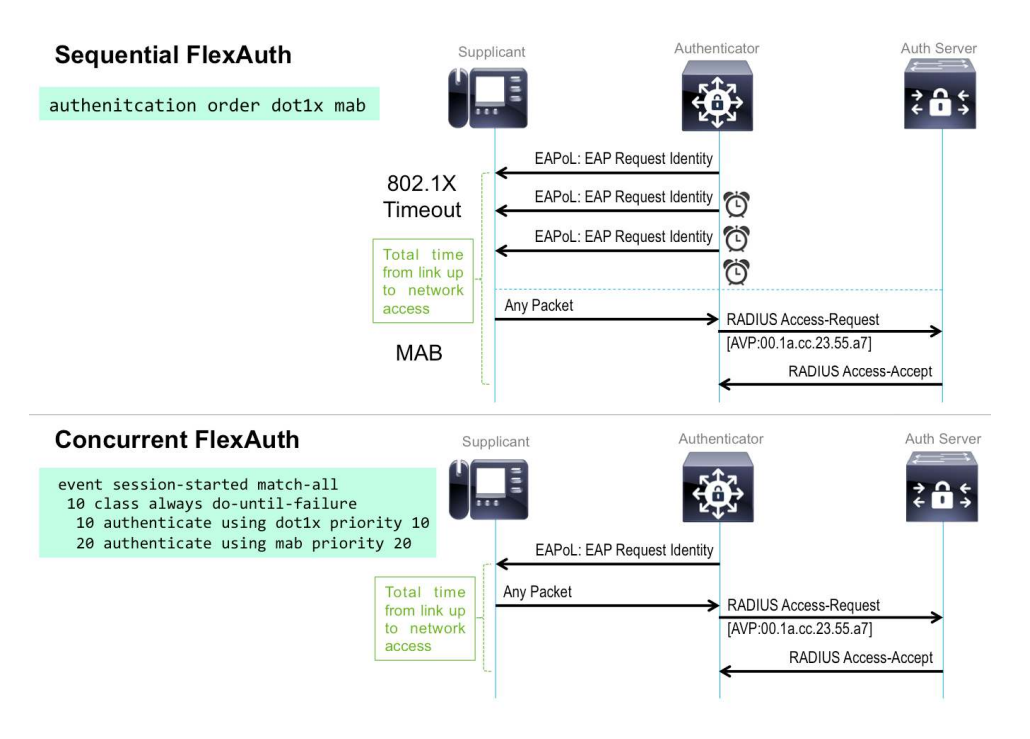

To configure concurrent authentication, either the system-generated policy-map has to be modified, or a new policy-map that calls for all authentication methods must be defined under "session-started" event.

**Note:** When either the Identity control policy is being modified, or a new one is created, the system puts up a warning message mentioning that the new commands cannot be converted back to the legacy commands. Type "yes" to continue.

```
switch(config)#policy-map type control subscriber ENT-IDENTITY-POL
This operation will permanently convert all relevant authentication commands to
their CPL control-policy equivalents. As this conversion is irreversible and will
disable the conversion CLI 'authentication display [legacy|new-style]', you are
strongly advised to back up your current configuration before proceeding.
Do you wish to continue? [yes]: yes
```

All the authentication methods must be defined under "session-start" event for concurrent authentication to function.

```
policy-map type control subscriber ENT-IDENTITY-POL
event session-started match-all
10 class always do-until-failure
10 authenticate using dot1x priority 10
20 authenticate using mab priority 20
event authentication-failure match-first
10 class DOT1X_NO_RESP do-until-failure
10 terminate dot1x
20 class MAB_FAILED do-until-failure
10 terminate mab
20 authentication-restart 60
```

```
30 class always do-until-failure

10 terminate dot1x

20 terminate mab

30 authentication-restart 60

event agent-found match-all

10 class always do-until-failure

10 terminate mab

20 authenticate using dot1x priority 10

!
```

Configuring the new identity commands will disable the legacy commands.

```
switch#authentication display ?
% Unrecognized command
switch#show authentication ?
% Unrecognized command
```

Once the new policy-map is created, it has to be applied on the interface of interest with the servicepolicy command.

```
switch(config)#interface gigabitEthernet 1/0/1
switch(config-if)#no service-policy type control subscriber POLICY_Gi1/0/1
switch(config-if)#service-policy type control subscriber ENT-IDENTITY-POL
```

On a port bounce, the changes can be seen. The onboarding of the endpoints happens faster because of the simultaneous authentication attempts. The syslogs and the show access-session command can be referred to, to notice the changes.

```
*Sep 3 22:47:42.591: %MAB-5-FAIL: Authentication failed for client
(7011.248d.4b7f) on Interface Gi1/0/1 AuditSessionID 050F142800000FC6006055E0
*Sep 3 22:49:18.949: %DOT1X-5-FAIL: Authentication failed for client
(8875.5651.51d9) on Interface Gi1/0/1 AuditSessionID 050F142800000FC700606468
switch#
switch#show access-session interface gigabitEthernet 1/0/1
Interface MAC Address
                        Method Domain Status Fg Session ID
_____
          7011.248d.4b7f dot1x DATA
Gi1/0/1
                                      Auth
                                              050F142800000FC6006055E0
Gi1/0/1 8875.5651.51d9 mab
                              VOICE Auth 050F142800000FC700606468
Key to Session Events Status Flags:
 A-Applying Policy (multi-line status for details)
 D-Awaiting Deletion
 F-Final Removal in progress
 I-Awaiting IIF ID allocation
 P-Pushed Session (non-transient state)
 R-Removing User Profile (multi-line status for details)
 U-Applying User Profile (multi-line status for details)
 X-Unknown Blocker
Runnable methods list:
 Handle Priority Name
```

```
11 5 dot1x
```

| 12 | 10 | mab     |
|----|----|---------|
| 7  | 15 | webauth |

**Note:** Since the system runs in the new-style configuration mode, the authentication commands are replaced with access-session commands.

```
switch#show access-session interface gigabitEthernet 1/0/1 details
        Interface: GigabitEthernet1/0/1
           IIF-ID: 0x107E44000000DB
      MAC Address: 7011.248d.4b7f
     IPv6 Address: 2001:DB8:100:0:915:AB3:E1F4:E698
     IPv4 Address: 172.20.100.9
        User-Name: employee1@ibns.lab
          Status: Authorized
          Domain: DATA
   Oper host mode: multi-auth
 Oper control dir: both
   Session timeout N/A
Common Session ID: 050F142800000FC6006055E0
  Acct Session ID: 0x00000FD1
          Handle: 0xCD00001B
   Current Policy: ENT-IDENTITY-POL
Server Policies:
         ACS ACL: xACSACLx-IP-PERMIT_IBN_ACCESS-52221ac2
Method status list:
 Method State
 dot1x Authc Success
 mab
          Stopped
 _____
        Interface: GigabitEthernet1/0/1
          IIF-ID: 0x108C78000000DC
      MAC Address: 8875.5651.51d9
     IPv6 Address: Unknown
     IPv4 Address: 172.20.15.2
        User-Name: 88-75-56-51-51-D9
          Status: Authorized
          Domain: VOICE
   Oper host mode: multi-auth
 Oper control dir: both
  Session timeout: N/A
Common Session ID: 050F142800000FC700606468
  Acct Session ID: 0x00000FD3
          Handle: 0xD300001C
   Current Policy: ENT-IDENTITY-POL
Server Policies:
       Vlan Group: Vlan: 15
```

```
ACS ACL: xACSACLx-IP-PERMIT_ALL_TRAFFIC-519611bd
Method status list:
Method State
dotlx Stopped
mab Authc Success
```

**Note:** The "show ip access-list" command on the conventional catalyst switches shows the translation of the source "any" keyword to the host IP address on successful authorization. On the Catalyst 3850 and the 3650 switches, the ACL is not applied per port, it is applied per session, and the same command "show ip access-list" will not tell if the ip address of the host is translated for the "any" keyword of the dACL. At this time there isn't any direct method for knowing these translations.

On the RADIUS server, one authentication failed (MAB for PC) and two authentication passed logs (MAB for phone and 802.1X for PC) can be observed.

# $\textbf{OPERATIONS} \rightarrow \textbf{AUTHENTICATIONS}$

| 🔝 Show Live Sessions   | 🚔 Add or                   | Remove ( | Columns 🔻 🍪 Refresh                     |                   | Refresh          | Every 1 minute          | ▼ Show Latest 20     | records 🔻 within       | Last 24 hours  |
|------------------------|----------------------------|----------|-----------------------------------------|-------------------|------------------|-------------------------|----------------------|------------------------|----------------|
| Time                   | <ul> <li>Status</li> </ul> | Details  | Identity                                | Endpoint ID       | Endpoint Profile | Network Device<br>c3850 | Device Port          | Authorization Profiles | Identity Group |
| 2013-09-03 22:48:05.14 | 0 🔽                        | ò        | #ACSACL#-IP-PERMIT_ALL_TRAFFIC-519611bd |                   |                  | c3850                   |                      |                        |                |
| 2013-09-03 22:48:03.76 | 7 🔽                        | o        | #ACSACL#-IP-PERMIT_IBN_ACCESS-52221ac2  |                   |                  | c3850                   |                      |                        |                |
| 2013-09-03 22:48:03.76 | i0 🔽                       | ò        | employee1@ibns.lab                      | 70:11:24:8D:4B:7F | Apple-Device     | c3850                   | GigabitEthernet1/0/1 | IBNS_ACCESS_PRO        | Profiled       |
| 2013-09-03 22:48:01.44 | 2 🚫                        | ò        | 70:11:24:8D:4B:7F                       | 70:11:24:8D:4B:7F | Apple-Device     | c3850                   | GigabitEthernet1/0/1 | DenyAccess             | Profiled       |

# Enhanced FlexAuth: Local Web Authentication

Provisioning web authentication for network access is essential in cases where the corporate users have to login to network, when they have an expired certificate or may be having other problems with 802.1X logins. Also to onboard guest users, web authentication is the key. Web authentication can be done in two ways: Local Web Authentication (LWA) and Central Web Authentication (CWA). In the former, the authentication happens in two steps: http(s) between the supplicant and the authenticator, and RADIUS between the authenticator and the authentication server. In the latter case, the authentication happens over http(s) between the supplicant and a centralized web server with RADIUS Server doing authorizations (Cisco ISE RADIUS Server can be configured as centralized Web Server for CWA).

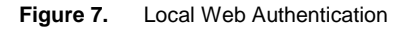

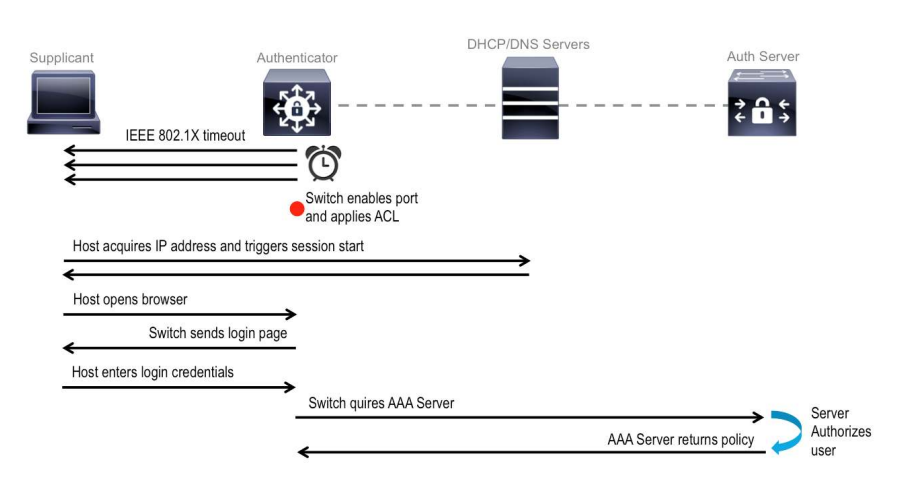

WebAuth enhancements with Session manager:

- Same Session-id per MAC address (802.1X, MAB and WebAuth)
- RADIUS Change of Authorization (CoA) for WebAuth Sessions
- IPv6 local web authentication and URL redirects
- Use of custom AAA authentication and authorization method list in contrast to the default login method used in the legacy IOS\*
- · Modular configuration method with "parameter maps"

\* It is important to note that the legacy implementation of WebAuth requires the use of the default login authentication group as RADIUS. As soon as it is configured, the default login group applies to all login attempts for the switch, including Virtual Teletype Terminal (VTY) and console access. Everyone attempting to use Telnet to access the switch or to access the console is required to authenticate through RADIUS. To prevent the default AAA login configuration from applying to the console and VTY sessions, define a nondefault login group and apply this to the VTYs and the console.

This section focuses on two items: (1) configuring LWA in new-style (2) common session-id for Web Authentication.

## Parameter-map

A parameter map allows specification of parameters that control the behavior of actions specified under a control policy. The use of parameter-map is currently limited to web-authentications. A parameter map for web-based authentication sets parameters that can be applied to access sessions during authentication.

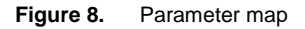

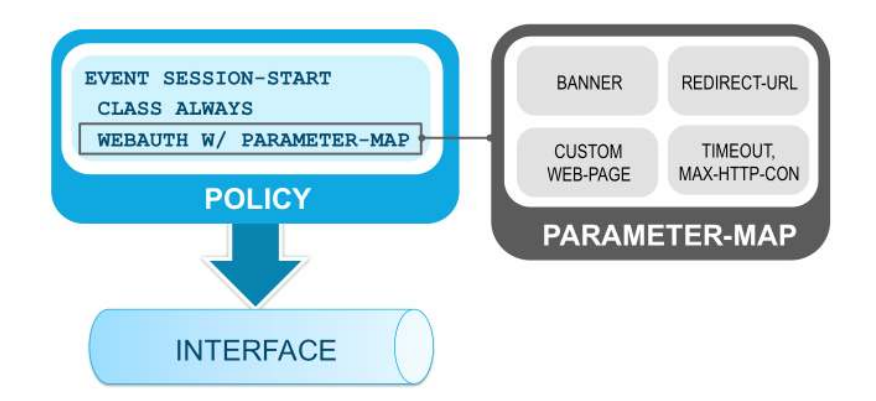

Some of the options that can be defined in a parameter-map are:

| Banner         | Can define banner text or file                                   |
|----------------|------------------------------------------------------------------|
| Consent        | Consent parameters                                               |
| Custom-Page    | To define custom pages: login, expired, success or failure pages |
| Max-http-conns | Maximum number of HTTP connections per client                    |
| Redirect       | Redirect URL                                                     |
| Timeout        | Timeout for the webauth session                                  |

Apart from the AAA and RADIUS global commands for port authentication, an aaa authentication command to cater for web authentication is necessary. In legacy IOS this command used to be "aaa authentication login default group radius".

```
aaa new-model
aaa authentication login WebAuth group radius
aaa authentication dot1x default group radius
aaa authorization network default group radius
aaa authorization auth-proxy default group radius
aaa accounting identity default start-stop group radius
aaa session-id common
!
dot1x system-auth-control
!
radius server ise
  address ipv4 172.20.254.4 auth-port 1812 acct-port 1813
  automate-tester username probe-user
  key cisco
!
```

**Note:** aaa accounting dot1x default start-stop group radius, which is essential for logging 802.1X accounting changes to aaa accounting identity default start-stop group radius in new-style mode.

IP device tracking and http server configurations are fundamental for Local Web Authentication (LWA) to work.

```
ip device tracking
!
ip http server
ip http secure-server
!
```

A parameter-map must be configured with attributes that make up the web authentication profile.

```
parameter-map type webauth LWA-PROFILE
timeout init-state sec 60
max-http-conns 10
banner text ^C Cisco Systems, Inc. ^C
```

The custom parameter-map should be referenced within the identity control policy along with webauth authentication method. The webauth authentication method can be set as the only authentication method on the port, which is less likely, in a real-time deployment. The typical sequence can be 802.1X, MAB and WebAuth or just the 802.1X and WebAuth methods. With policy-aware IBNS, all the authentications can be set for concurrent attempts too.

```
policy-map type control subscriber ENT-WEBAUTH-POL
```

```
event session-started match-all
```

```
10 class always do-until-failure
```

```
10 authenticate using dot1x priority 10
```

20 authenticate using webauth aaa authc-list WebAuth parameter-map LWA-PROFILE priority 30

event authentication-failure match-first

- 10 class DOT1X\_NO\_RESP do-until-failure
  - 10 terminate dot1x
- 20 class always do-until-failure
  - 10 terminate dot1x
  - 20 terminate webauth
  - 30 authentication-restart 60

event agent-found match-all

10 class always do-until-failure

- 10 terminate mab
- 20 terminate webauth
- 30 authenticate using dot1x priority 10

!

!

The Identity control policy must be applied on the interface along with a pre-auth-acl to allow only limited access until an authentication.

```
interface GigabitEthernet1/0/5
description ** Access Port **
switchport access vlan 100
switchport mode access
ip access-group IPV4-PRE-AUTH-ACL in
access-session port-control auto
dot1x pae authenticator
spanning-tree portfast
service-policy type control subscriber ENT-WEBAUTH-POL
!
```

The ISE has to be configured for two items: (1) An authorization policy definition to authorize switch local web authentication sessions (2) An authorization profile, that would send down Cisco AV-Pair: "priv-lvl=15" to the switch upon successful authentication.

# $\textbf{POLICY} \rightarrow \textbf{AUTHORIZATION}$

|  | Status                                                                                                    | Rule Name        |    | Conditions (identity groups and other conditions) |      | Permissions |          |
|--|----------------------------------------------------------------------------------------------------|------------------|----|---------------------------------------------------|------|-------------|----------|
|  | <ul> <li>Image: A set of the set of the</li></ul> | LwaAuthzPolicy i | if | Catalyst_Switch_Local_Web_Authentication          | then | LWA-Profile | Edit   🔻 |

#### $\textbf{POLICY} \rightarrow \textbf{POLICY} \textbf{ ELEMENTS} \rightarrow \textbf{CONDITIONS} \rightarrow \textbf{COMPOUND} \textbf{ CONDITIONS}$

| Compound Conditions                        | Authorization | Compound Condition                                                              | List > Catalyst_Switch_Local_Web_Authe | entication      |          |  |
|--------------------------------------------|---------------|---------------------------------------------------------------------------------|----------------------------------------|-----------------|----------|--|
|                                            | Authoriz      | ation Compou                                                                    | nd Conditions                          |                 |          |  |
|                                            | * Name        | Catalyst_Switch                                                                 | Local_Web_Authentication               |                 |          |  |
| (-)                                        | Description   | scription Default condition used to match authentication requests for Local Web |                                        |                 |          |  |
| 💊 Wired_802.1X                             |               | Authentication                                                                  | from Cisco Catalyst Switches           |                 |          |  |
| 🗞 Wired_MAB                                |               |                                                                                 |                                        |                 |          |  |
| 🗞 Wireless_802.1X                          | *Condition    | Expression                                                                      |                                        |                 |          |  |
| 🗞 Wireless_MAB                             |               |                                                                                 |                                        |                 |          |  |
| 😓 Catalyst_Switch_Local_Web_Authentication | Con           | dition Name                                                                     | Expression                             |                 | AND -    |  |
| & WLC_Web_Authentication                   | 0             |                                                                                 | Radius: Service-Type E                 | uals v Outbound | AND AND  |  |
| lon_Cisco_Profiled_Phones                  |               |                                                                                 |                                        |                 |          |  |
| 🔬 Wireless_Access                          | · ·           |                                                                                 | Radius:NAS-Port V                      | luais * Ethemet | <b>V</b> |  |
|                                            | Save          | Reset                                                                           |                                        |                 |          |  |

| Authorization Profiles > LWA-Profile                                                    |
|-----------------------------------------------------------------------------------------|
| Authorization Profile                                                                   |
| * Name LWA-Profile                                                                      |
| Description Local Web Authentication Profile                                            |
| * Access Type ACCESS_ACCEPT V                                                           |
| Service Template                                                                        |
|                                                                                         |
| ▼ Common Tasks                                                                          |
| Z DACL Name                                                                             |
| □ VLAN                                                                                  |
| C Voice Domain Permission                                                               |
| □ NEAT                                                                                  |
| ☑ Web Authentication (Local Web Auth)                                                   |
| ▼ Advanced Attributes Settings                                                          |
| Select an item 📀 = 📀 — 🕂                                                                |
|                                                                                         |
| ▼ Attributes Details                                                                    |
| Access Type = ACCESS_ACCEPT<br>DACL = PERMIT_ALL_TRAFFIC<br>Cisco-av-pair = priv-tvl=15 |

 $\textbf{POLICY} \rightarrow \textbf{POLICY} \textbf{ ELEMENTS} \rightarrow \textbf{RESULTS} \rightarrow \textbf{AUTHORIZATION} \rightarrow \textbf{AUTHORIZATION} \textbf{ PROFILES}$ 

On the client machine, the device gets the IP address, and when the end user opens up a browser and tries to access any URL, the URL gets redirected to the switch web login page. Upon providing valid credentials, the end user is authorized appropriately.

| 👉 Favorites 🛛 👍 🖉 Suggested Sites 🔻 🍘 Web                             | Slice Gallery -                                                                                                    |
|-----------------------------------------------------------------------|----------------------------------------------------------------------------------------------------|
| Authentication Proxy Login Page                                       | 📩 👻 🔝 👻 🖶 🕈 Page 🕶 Safety 🕶 Tools 🕶 🕢                                                                                                    |
| Cisco Systems, Inc.<br>Username: employee1<br>Password: •••••••<br>OK | Authentication Proxy Success Page - Win                                                                                                    |
|                                                                       | S Internet   Protected Mode: On S Transformed to the second second secon |

Since the Identity control policy on the port is configured for concurrent 802.1X and local web authentication methods, the switch would fail 802.1X when there is no valid response, and would open the port for web authentication in parallel.

```
*Sep 8 03:58:26.407: %LINEPROTO-5-UPDOWN: Line protocol on Interface
   GigabitEthernet1/0/5, changed state to up
   *Sep 8 03:58:39.815: %DOT1X-5-FAIL: Authentication failed for client
   (000c.293d.75b2) on Interface Gil/0/5 AuditSessionID AC14FE6500000FCC0301E908
   switch#show access-session interface gigabitEthernet 1/0/5 details
           Interface: GigabitEthernet1/0/5
               IIF-ID: 0x10534C000000C7
         MAC Address: 000c.293d.75b2
        IPv6 Address: Unknown
        IPv4 Address: 172.20.100.7
           User-Name: employee1
              Status: Authorized
              Domain: DATA
      Oper host mode: multi-auth
    Oper control dir: both
     Session timeout: N/A
   Common Session ID: AC14FE6500000FB40018077C
     Acct Session ID: 0x00000FAE
              Handle: 0x93000009
      Current Policy: ENT-WEBAUTH-POL
   Server Policies:
             ACS ACL: xACSACLx-IP-PERMIT_ALL_TRAFFIC-519611bd
   Method status list:
     Method
              State
     dot1x
              Stopped
     webauth Authc Success
The IP Admission cache comes handy in cases of WebAuth failures. In a normal flow the ip admission cache
```

would look like the following example below:

```
!*** Before Local Web Authentication ***
switch#show ip admission cache
Authentication Proxy Cache
Total Sessions: 1 Init Sessions: 1
Client MAC 000c.293d.75b2 Client IP 0.0.0.0 IPv6 ::, State INIT, Method Webauth
```

```
!*** After Local Web Authentication ***
switch#show ip admission cache
Authentication Proxy Cache
Total Sessions: 1 Init Sessions: 0
Client MAC 000c.293d.75b2 Client IP 172.20.100.7 IPv6 ::, State AUTHZ,
Method Webauth
```

The ISE live authentication can be referred to trace the authentication and authorization flow.

# $\textbf{OPERATIONS} \rightarrow \textbf{AUTHENTICATIONS}$

| Show Live Sessions     | 🚔 Add or                   | Remove ( | Columns 🔻 🍪 Refresh                     |                   | Refresh          | Every 1 minute | ▼ Show Latest 2      | 20 records 🔻 within    |
|------------------------|----------------------------|----------|-----------------------------------------|-------------------|------------------|----------------|----------------------|------------------------|
| Time                   | <ul> <li>Status</li> </ul> | Details  | Identity                                | Endpoint ID       | Endpoint Profile | Network Device | Device Port          | Authorization Profiles |
| 2013-09-08 03:58:36.10 | 54 🔽                       | à        | #ACSACL#-IP-PERMIT_ALL_TRAFFIC-519611bd |                   |                  | c3850          |                      |                        |
| 2013-09-08 03:58:36.1  | 54 🔽                       | ò        | employee1                               | 00:0C:29:3D:75:B2 | VMWare-Device    | c3850          | GigabitEthernet1/0/5 | LWA-Profile            |

When the same host that has a successful web authenticated session, goes through an 802.1X authentication, the end user's session on the switch is updated with newer attributes against the same session-id.

In legacy IOS, when a 802.1X authentication happens post successful local web authentication, a new authsession is created on the port; destroying the previous one against the same MAC address.

```
switch#show access-session interface gigabitEthernet 1/0/5 details
        Interface: GigabitEthernet1/0/5
           IIF-ID: 0x10534C000000C7
     MAC Address: 000c.293d.75b2
     IPv6 Address: Unknown
     IPv4 Address: 172.20.200.4
        User-Name: employee1@ibns.lab
          Status: Authorized
           Domain DATA
   Oper host mode: multi-auth
 Oper control dir: both
  Session timeout: N/A
Common Session ID: AC14FE6500000FB40018077C
  Acct Session ID: 0x00000FAF
          Handle: 0x93000009
   Current Policy: ENT-WEBAUTH-POL
Server Policies:
         Template: FinanceServiceTemplateDNL (priority 100)
       Vlan Group: Vlan: 200
          ACS ACL: xACSACLx-IP-PERMIT_ALL_TRAFFIC-519611bd
```

```
Method status list:

Method State

dot1x Authc Success

webauth Stopped

switch#show ip admission cache

Authentication Proxy Cache
```

# Service-Templates

A service template contains a set of service-related attributes or features, such as Access Control Lists (ACLs) and VLAN assignments, that can be activated on one or more subscriber sessions in response to session lifecycle events. Templates simplify the provisioning and maintenance of network session policies, where policies fall into distinct groups or are role-based.

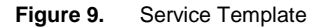

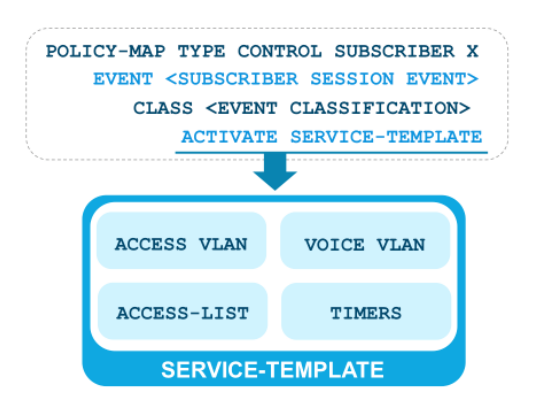

A service template is applied to sessions through its reference in a control policy, through RADIUS Change of Authorization (CoA) requests, or through a user profile or service profile. User profiles are defined per subscriber (user/device) and service profiles can apply to multiple subscribers.

Policy aware identity supports two types of service templates:

- Downloadable Service Templates—The service template is configured centrally on an external AAA server and downloaded on demand.
- Locally Configured Service Templates—The service template is configured locally on the device through the Cisco IOS Command-Line Interface (CLI).

Benefits of Service-templates:

- · Service-templates offer role based authorizations
- A common authorization profile reference that contains various authorization attributes (VLAN, ACL, Filter-ID, Timer, etc.)
- Provisions for local authorizations
- · Can be activated or deactivated on session events

# Authorizing User Session with Local Service-template

Figure 10. Local Service Template Authorization

| Supplicant         | Auther                                      | nticator                              | Auth Ser                               |
|--------------------|---------------------------------------------|---------------------------------------|----------------------------------------|
|                    | Ą                                           | ¢₽                                    | ₹ 6                                    |
| EAPoL: EAP Start   |                                             |                                       |                                        |
| < EAPo             | L: EAP Request Identity                     | e e e e e e e e e e e e e e e e e e e |                                        |
| EAPoL: EAP Respons | e Identity                                  | RADIUS Access-R                       | equest                                 |
| EA                 | PoL: EAP Request/OTP                        | <                                     | RADIUS Access-Challenge                |
| EAPoL: EAP Respon  | se/OTP                                      | RADIUS Access-F                       | Request                                |
|                    |                                             |                                       | RADIUS Access-Accept                   |
| <                  | EAPoL: EAP Success                          | Cisco AV Pair                         | "subscriber:service-name<br>=TEMPLATE" |
| 1                  | Service-Templa<br>VLAN: 200<br>IPv4 ACL: IP | te: TEMPLATE                          |                                        |
|                    | [Locally configure                          | ed on the switch ]                    |                                        |

A service-template with local authorization attributes must be configured on the switch.

```
ip access-list extended Finance-ACL
  deny ip any host 172.20.254.4
  permit ip any any
!
service-template FinanceServiceTemplate
  access-group Finance-ACL
  vlan 200
!
service-template VoiceServiceTemplate
  voice vlan
  vlan 15
!
```

The authorization policy on the RADIUS server must be set to authorize the host with a service-template name. The service-template name on the switch and the authorization-profile on the server must match.

ver

| POL | ICY. | $\rightarrow AU$ | THOR | IZATIO | N |
|-----|------|------------------|------|--------|---|
|-----|------|------------------|------|--------|---|

| ĺ |   | Status   | Rule Name                |    | Conditions (identity groups and other conditions) |      | Permissions                                              |          |
|---|---|----------|--------------------------|----|---------------------------------------------------|------|----------------------------------------------------------|----------|
|   |   | <b>~</b> | FinanceGroupAccess       | if | AdGroupFinance                                    | then | FinanceServiceTemplate                                   | Edit   👻 |
|   | l | <b>~</b> | Profiled Cisco IP Phones | if | Cisco-IP-Phone                                    | then | VoiceServiceTemplate AND device-<br>traffic-classs_voice | Edit   🝷 |

The Service Template option must be checked in ISE authorization profile.

 $\textbf{POLICY} \rightarrow \textbf{POLICY} \textbf{ ELEMENTS} \rightarrow \textbf{RESULTS} \rightarrow \textbf{AUTHORIZATION} \rightarrow \textbf{AUTHORIZATION} \textbf{ PROFILES}$ 

| Authorization Profiles > Finance<br>Authorization Profile             | ServiceTemplate                                                                                   |
|-----------------------------------------------------------------------|---------------------------------------------------------------------------------------------------|
| * Name Finar                                                          | nceServiceTemplate                                                                                |
| Description Serv                                                      | ice Template Authorization for Finance Group                                                      |
| * Access Type ACCE                                                    | ESS_ACCEPT 🔹                                                                                      |
| Service Template 🗹                                                    |                                                                                                   |
|                                                                       |                                                                                                   |
| <ul> <li>Attributes Details</li> <li>Access Type = ACCESS_</li> </ul> | _ACCEPT                                                                                           |
| Authorization Profiles > VoiceServiceTemplate Authorization Profile   |                                                                                                   |
| * Name VoiceServiceTemplat                                            | e                                                                                                 |
| Description Voice XLAN Authoriz                                       | ation service template for Phones                                                                 |
| * Access Type ACCESS_ACCEPT                                           | Ŧ                                                                                                 |
| Service Template M                                                    | Authorization Profiles > device-traffic-classs_voice Authorization Profile                        |
| <ul> <li>Attributes Details</li> </ul>                                | * Name device-traffic-classs_voice                                                                |
| Access Type = ACCESS_ACCEPT                                           | Description Voice VLAN Authorization Profile                                                      |
|                                                                       | Service Template                                                                                  |
|                                                                       | ▼ Common Tasks                                                                                    |
|                                                                       | ✓ Voice Domain Permission                                                                         |
|                                                                       | Attributes Details     Access Type = ACCESS_ACCEPT     cisco-av-pair = device-traffic-class=voice |

Upon authenticating successfully, the endpoints will be authorized with locally defined service-templates.

switch#show access-session interface gigabitEthernet 1/0/1 details

Interface: GigabitEthernet1/0/1 IIF-ID: 0x103158000000DE MAC Address: 8875.5651.51d9 IPv6 Address: Unknown IPv4 Address: 172.20.15.2 **User-Name: 88-75-56-51-51-D9** Status: Authorized **Domain: VOICE** Oper host mode: multi-auth Oper control dir: both Session timeout: N/A Common Session ID: 050F142800000FC9007941F4 Acct Session ID: 0x0000FD6 Handle: 0xD800001E

```
Current Policy: ENT-IDENTITY-POL
Server Policies:
         Template: VoiceServiceTemplate (priority 100)
       Voice Vlan: 10
 Vlan Group: Vlan: 15
Method status list:
 Method State
 dot1x
          Stopped
 mab
          Authc Success
 _____
        Interface: GigabitEthernet1/0/1
          IIF-ID: 0x104680000000DD
      MAC Address: 7011.248d.4b7f
     IPv6 Address: 2001:DB8:10:0:1089:9857:57BF:4330, FE80::C545:C384:22BC:4722,
2001:DB8:200:0:11CD:C2DD:8D4C:CAA5
     IPv4 Address: 172.20.200.3
        User-Name: employee1@ibns.lab
          Status: Authorized
          Domain: DATA
   Oper host mode: multi-auth
 Oper control dir: both
  Session timeout: N/A
Common Session ID: 050F142800000FC800793362
  Acct Session ID: 0x0000FD7
          Handle: 0xB400001D
   Current Policy: ENT-IDENTITY-POL
Server Policies:
         Template: FinanceServiceTemplate (priority 100)
        Filter-ID: Finance-ACL
       Vlan Group: Vlan: 200
Method status list:
 Method
          State
 dot1x
          Authc Success
 mab
          Stopped
```

The ISE logs can be referred to, to see the authorization happening with service-templates.

#### $\textbf{OPERATIONS} \rightarrow \textbf{AUTHENTICATIONS}$

| 🔝 Show Live Sessions 🖇 | 🖬 Show Live Sessions 🖗 Add or Remove Columns 🔻 🏀 Refresh 🛛 🔹 within Last 24 hours |        |                    |                   |                  |                |                      |                                                  |                |
|------------------------|-----------------------------------------------------------------------------------|--------|--------------------|-------------------|------------------|----------------|----------------------|--------------------------------------------------|----------------|
| Time                   | Status                                                                            |        | Identity           | Endpoint ID       | Endpoint Profile | Network Device | Device Port          | Authorization Profiles                           | Identity Group |
| Time                   | · Status                                                                          | Decono |                    |                   |                  | c3850 💿        |                      |                                                  |                |
| 2013-09-03 23:15:29.74 | 8 🔽                                                                               | 0      | employee1@ibns.lab | 70:11:24:8D:4B:7F | Apple-Device     | c3850          | GigabitEthernet1/0/1 | FinanceServiceTemplate                           | Profiled       |
| 2013-09-03 23:15:14.66 | 0 🔽                                                                               | Q      | 88:75:56:51:51:D9  | 88:75:56:51:51:D9 | Cisco-Device     | c3850          | GigabitEthernet1/0/1 | VoiceServiceTemplate,device-traffic-classs_voice | Cisco-IP-Phone |

Clicking on the details icon at the ISE live authentications page, the detailed logs of the authentication and the authorization sequence can be read.

# $\textbf{OPERATIONS} \rightarrow \textbf{AUTHENTICATIONS} \text{ (DETAILS)}$

| Overview                        |                               |  |
|---------------------------------|-------------------------------|--|
| Event                           | 5200 Authentication succeeded |  |
| Username                        | employee1@ibns.lab            |  |
| Endpoint Id                     | 70:11:24:8D:4B:7F             |  |
| Endpoint Profile                | Apple-Device                  |  |
| Authorization Profile           | FinanceServiceTemplate        |  |
| AuthorizationPolicyMatchedRule  | FinanceGroupAccess            |  |
| ISEPolicy SetName               | Default                       |  |
| Identity Selection Matched Rule | Default                       |  |

| Result       |                                                                                                    |
|--------------|----------------------------------------------------------------------------------------------------|
| State        | ReauthSession:050F142800000FC800793362                                                                                                    |
| Class        | CACS:050F142800000FC800793362:ise01/167273851/28206                                                                                                    |
| EAP-Key-Name | 0d:52:26:6d:90:31:81:59:78:6a:b0:cd:95:1a:1b:d9:fa:50:ce:8f:36:c4:84:70:20:d2:bc<br>:2b:b5:73:68:0a:c8:5<br>2:26:6d:91:f0:53:9f:24:98:8f:ae:7c:95:38:32:77:f0:75:bc:78:49:16:e7:2d:25:5c:0f:3c |

|                  | 2/26/6d/9170/53/9f/24/98/8f/ae/7c/95/38/32/77/f0/75/bc/78/49/16/e7/2d/25/5c/0f/3c<br>red/bc/e4/0a   |  |
|------------------|----------------------------------------------------------------------------------------------------|--|
| cisco-av-pair    | subscriber:service-name=FinanceServiceTemplate                                                      |  |
| MS-MPPE-Send-Key | 14:ac:c0:14:b5:d3:49:14:3b:3d:64:ef:5b;c3:6b:4f:6d:07:a1:59:17:03:d6:31:c5:da:ab<br>:6e:a9:29:24:82 |  |
| MS-MPPE-Recv-Key | 1b:3c:d0:f3:ea:50:4e:f4:14:86:68:7d:18:42:4a:0a:86:2c:c3:85:4a:44:af:9d:3b:f3:7e:<br>be:fc:d8:fb:2a |  |

| Result        |                                                     |
|---------------|-----------------------------------------------------|
| UserName      | 88:75:56:51:51:D9                                   |
| User-Name     | 88-75-56-51-51-D9                                   |
| State         | ReauthSession:050F142800000FC9007941F4              |
| Class         | CACS:050F142800000FC9007941F4:ise01/167273851/28204 |
| cisco-av-pair | subscriber:service-name=VoiceServiceTemplate        |
| cisco-av-pair | device-traffic-class=voice                          |
| cisco-av-pair | profile-name=Cisco-Device                           |

# **Downloadable Service-templates**

Similar to other authorization methods, such as ACLs or VLAN assignments, Service-templates can also be downloaded from the RADIUS servers. Downloadable service-templates function very similar to downloadable ACLs, in that the authorization flow is twofold: the initial authorization is the name of the authorization profile against an endpoint identity (device/user) and the second authorization is the specific authorizations (VLANs / ACLs) against the template name. The RADIUS server treats the service-template request as a user authentication with the service-template name as the identity.

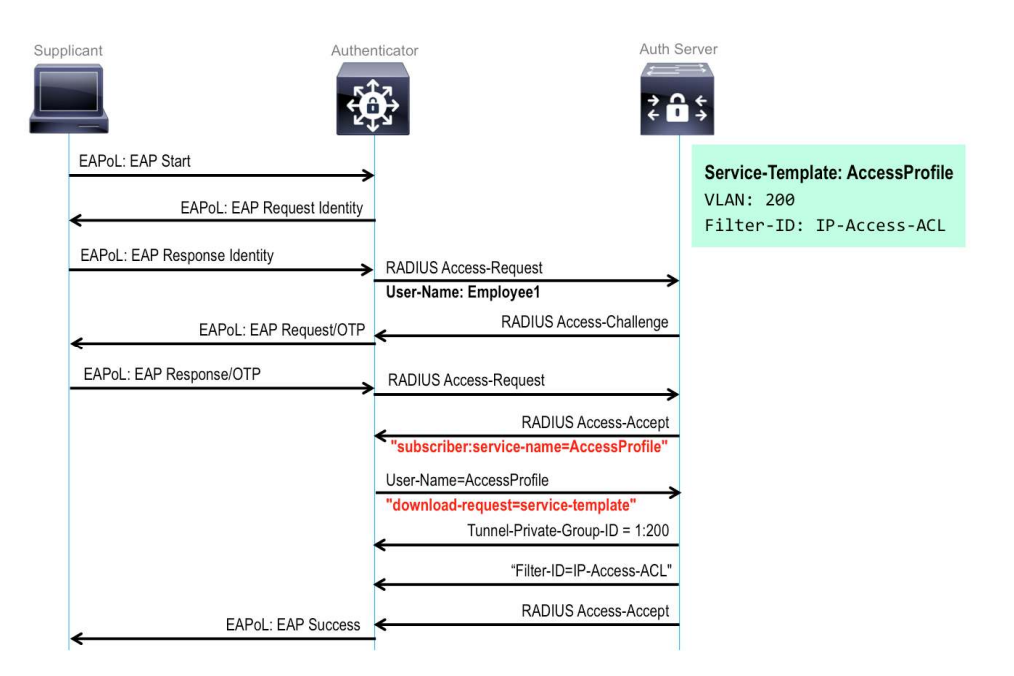

Figure 11. Downloadable Service-template

The configuration on the switch global and the interfaces doesn't need to be modified for servicetemplate authorizations.

```
interface GigabitEthernet1/0/1
description ** Access Port **
switchport access vlan 100
switchport mode access
switchport voice vlan 10
ip access-group IPV4-PRE-AUTH-ACL in
access-session port-control auto
mab
dot1x pae authenticator
spanning-tree portfast
service-policy type control subscriber ENT-IDENTITY-POL
```

On the ISE however, the authorization profile and the authorization policy must be configured to onboard the endpoints with service-template based authorizations.

## $\textbf{POLICY} \rightarrow \textbf{AUTHORIZATION}$

|   | Status   | Rule Name<br>FinanceGroupAccess | if | Conditions (identity groups and other conditions)<br>AdGroupFinance | then | Permissions<br>FinanceServiceTemplateDNL                | Edit   🔻 |
|---|----------|---------------------------------|----|---------------------------------------------------------------------|------|---------------------------------------------------------|----------|
| l | <b>~</b> | Profiled Cisco IP Phones        | if | Cisco-IP-Phone                                                      | then | VoiceServiceTemplateDNL AND device-traffic-classs_voice | Edit   👻 |

 $\textbf{POLICY} \rightarrow \textbf{POLICY} \textbf{ ELEMENTS} \rightarrow \textbf{RESULTS} \rightarrow \textbf{AUTHORIZATION} \rightarrow \textbf{AUTHORIZATION} \textbf{ PROFILES}$ 

| Construction of the second second second |                                                  |                                                      |  |  |  |  |  |
|------------------------------------------|--------------------------------------------------|------------------------------------------------------|--|--|--|--|--|
| Authorization Profiles > Fil             | nanceServiceTemplateDNL                          |                                                      |  |  |  |  |  |
| * Name                                   | ane                                              | _                                                    |  |  |  |  |  |
| - Name                                   | FinanceServiceTemplateDNL                        |                                                      |  |  |  |  |  |
| Description                              | Service Template Authorization for Finance Group |                                                      |  |  |  |  |  |
| * Access Type [                          | ACCESS_ACCEPT                                    | <b>*</b>                                             |  |  |  |  |  |
| Service Template                         | 2                                                |                                                      |  |  |  |  |  |
| Common Tacks                             |                                                  |                                                      |  |  |  |  |  |
| · Common rasks                           |                                                  |                                                      |  |  |  |  |  |
| DACL Name                                | Finance-ACL                                      | ¥                                                    |  |  |  |  |  |
| VLAN                                     | Tag ID 1                                         | Edit Tag ID/Name Finance                             |  |  |  |  |  |
|                                          |                                                  | Downloadable ACL List > Finance-ACL                  |  |  |  |  |  |
| <ul> <li>Attributes Details</li> </ul>   | 1                                                | Downloadable ACL                                     |  |  |  |  |  |
| Access Type = ACC<br>Tunnel-Private-Grou | CESS_ACCEPT<br>up-ID = 1:Finance                 | * Name Finance-ACL                                   |  |  |  |  |  |
| Tunnel-Type=1:13<br>Tunnel-Medium-Typ    | pe=1:6                                           | Description ACL authorization for Finance Group      |  |  |  |  |  |
| DACL = Finance-AC                        | L                                                |                                                      |  |  |  |  |  |
|                                          |                                                  | * DACL Content 1 permit ip any any                   |  |  |  |  |  |
|                                          |                                                  | 3                                                    |  |  |  |  |  |
|                                          |                                                  |                                                      |  |  |  |  |  |
| * Access Type 🛛                          | ACCESS_ACCEPT                                    | <u>*</u>                                             |  |  |  |  |  |
| <ul> <li>Common Tasks</li> </ul>         |                                                  |                                                      |  |  |  |  |  |
| DACL Name                                | PERMIT_ALL_TRAFFIC                               | *                                                    |  |  |  |  |  |
| VLAN                                     | Tag ID 1                                         | Edit Tag ID/Name CorpVoiceVLAN                       |  |  |  |  |  |
| <ul> <li>Attributes Details</li> </ul>   |                                                  | Authorization Profiles > device-traffic-classs_voice |  |  |  |  |  |
| Access Type = ACC                        | ESS_ACCEPT                                       | Authorization Profile                                |  |  |  |  |  |
| Tunnel-Type=1:13                         | a=1.6                                            | * Name device-traffic-classs_voice                   |  |  |  |  |  |
| DACL = PERMIT_AL                         | TRAFFIC                                          | Description Voice VLAN Authorization Profile         |  |  |  |  |  |
|                                          |                                                  | * Access Type ACCESS_ACCEPT +                        |  |  |  |  |  |
|                                          |                                                  | Service Template                                     |  |  |  |  |  |
|                                          |                                                  | ▼ Common Tasks                                       |  |  |  |  |  |
|                                          |                                                  | Voice Domain Permission                              |  |  |  |  |  |
|                                          |                                                  | Attributes Details                                   |  |  |  |  |  |
|                                          |                                                  | Attributes Details     Access Type = ACCESS ACCEDT   |  |  |  |  |  |
|                                          |                                                  | cisco-av-pair = device-traffic-class=voice           |  |  |  |  |  |
|                                          |                                                  |                                                      |  |  |  |  |  |

Upon successful authentication, the endpoints will be authorized with the service-template defined on the ISE.

switch#show access-session interface gigabitEthernet 1/0/1 details

Interface: GigabitEthernet1/0/1 IIF-ID: 0x1044D80000000E1 MAC Address: 7011.248d.4b7f IPv6 Address: FE80::C545:C384:22BC:4722 IPv4 Address: 172.20.200.3

```
User-Name: employee1@ibns.lab
          Status: Authorized
          Domain: DATA
   Oper host mode: multi-auth
 Oper control dir: both
  Session timeout: N/A
Common Session ID: 050F142800000FCC0106B32C
  Acct Session ID: 0x0000FDE
          Handle: 0xAF000021
   Current Policy: ENT-IDENTITY-POL
Server Policies:
        Template: FinanceServiceTemplateDNL (priority 100)
       Vlan Group: Vlan: 200
         ACS ACL: xACSACLx-IP-Finance-ACL-5223d905
Method status list:
 Method State
 dot1x Authc Success
 mab
         Stopped
-----
        Interface: GigabitEthernet1/0/1
          IIF-ID: 0x109288000000E2
     MAC Address: 8875.5651.51d9
     IPv6 Address: Unknown
     IPv4 Address: 172.20.15.2
       User-Name: 88-75-56-51-51-D9
          Status: Authorized
          Domain: VOICE
   Oper host mode: multi-auth
 Oper control dir: both
  Session timeout: N/A
Common Session ID: 050F142800000FCD0106BFA2
  Acct Session ID: 0x00000FDF
          Handle: 0xC5000022
   Current Policy: ENT-IDENTITY-POL
Server Policies:
         Template: VoiceServiceTemplateDNL (priority 100)
       Vlan Group: Vlan: 15
         ACS ACL: xACSACLx-IP-PERMIT_ALL_TRAFFIC-519611bd
Method status list:
 Method State
 dot1x
          Running
 mab
          Authc Success
```

The ISE live authentication may be referred for details on the authentication and authorization flow between the authentication-server and the supplicant.

| 🗐 Show Live Sessions 🧯  | Add or | Remove C | Columns 👻 🍪 Refresh |                                   |                  | Refresh Every 1 | . minute 🔻 Show      | Latest 20 records vithin Last 24 hours              |
|-------------------------|--------|----------|---------------------|-----------------------------------|------------------|-----------------|----------------------|-----------------------------------------------------|
| Time                    | Status | Datair   | Endpoint ID         | Identity                          | Endpoint Profile | Network Device  | Device Port          | Authorization Profiles                              |
| Title                   | Status | Decais   |                     |                                   |                  | c3850 💿         |                      |                                                     |
| 2013-09-04 01:49:47.17  |        | Q        |                     | #ACSACL#-IP-PERMIT_ALL_TRAFFIC-51 |                  | c3850           |                      |                                                     |
| 2013-09-04 01:49:47.159 |        | 0        |                     | VoiceServiceTemplateDNL           |                  | c3850           |                      |                                                     |
| 2013-09-04 01:49:47.152 | 2 🔽    | 0        | 88:75:56:51:51:D9   | 88:75:56:51:51:D9                 | Cisco-Device     | c3850           | GigabitEthernet1/0/1 | VoiceServiceTemplateDNL,device-traffic-classs_voice |
| 2013-09-04 01:49:46.610 | ) 🔽    | Q        |                     | #ACSACL#-IP-Finance-ACL-5223d905  |                  | c3850           |                      |                                                     |
| 2013-09-04 01:49:46.60  | · 2    | 0        |                     | FinanceServiceTemplateDNL         |                  | c3850           |                      |                                                     |
| 2013-09-04 01:49:46.59  |        | ò        | 70:11:24:8D:4B:7F   | employee1@ibns.lab                | Apple-Device     | c3850           | GigabitEthernet1/0/1 | FinanceServiceTemplateDNL                           |

The ISE live authentication detailed logs would provide insight in to the authentication and authorization sequence.

| $\textbf{OPERATIONS} \rightarrow \textbf{AL}$ | THENTICATIONS (DETAILS) |
|-----------------------------------------------|-------------------------|
|-----------------------------------------------|-------------------------|

| Duonviow                        |                                                                                                    |
|---------------------------------|----------------------------------------------------------------------------------------------------|
| Verview                         |                                                                                                    |
| Event                           | 5200 Authentication succeeded                                                                                                    |
| Username                        | employee1@lbns.lab                                                                                                    |
| Endpoint Id                     | 70:11:24:8D:4B:7F                                                                                                    |
| Endpoint Profile                | Apple-Device                                                                                                    |
| Authorization Profile           | FinanceServiceTemplateDNL                                                                                                    |
| AuthorizationPolicyMatchedRule  | FinanceGroupAccess                                                                                                    |
| ISEPolicySetName                | Default                                                                                                    |
| Identity Selection Matched Rule | Default                                                                                                    |
| Result                          |                                                                                                    |
| State                           | ReauthSession:050F142800000FCC0106B32C                                                                                                    |
| Class                           | CACS:050F142800000FCC0106B32C:ise01/167273851/28465                                                                                                    |
| EAP-Key-Name                    | 0d:52:26:91:ba:17:c3:a7:fa:09:c6:d4:5d:9e:5d:bd:f2:89:5b:31:44:58:b6:5b:ea:a3:d<br>6:0c:94:83:76:0f:75:5<br>2:26:91:ba:71:96:b2:bf:11:b7:19:b7:8b:de:53:94:77:14:89:40:19:f7:85:91:64:97:a9<br>1e:80:36:4d:6f |
| cisco-av-pair                   | subscriber:service-name=FinanceServiceTemplateDNL                                                                                                    |
| MS-MPPE-Send-Key                | d9;f1:3a;75:02:c0:ef.1d:cc:e9:ab:e0:bc:8b:ca:cd:0c:f4:fa:d7:7b:be:4f.7b:1c:f3:58:06<br>83:88:ca:8a                                                                                                    |
| MS-MPPE-Recv-Key                | 22:0b;72:6c;0a;29;ea;c2:30;82:38;1e;b4;c2:05;e4;c6;8c;3e;83;b3;33;a1;d5;8b;d9;<br>e;5b;36;45;f6;54                                                                                                    |
| Dverview                        |                                                                                                    |
| Event                           | 5232 DACL Download Succeeded                                                                                                    |
| Username                        | #ACSACL#-IP-Finance-ACL-5223d905                                                                                                    |
| Endpoint Id                     |                                                                                                    |
| Endpoint Profile                |                                                                                                    |
| Authorization Profile           |                                                                                                    |
| Result                          |                                                                                                    |
| State                           | ReauthSession:ac14fe040000062E522691BB                                                                                                    |

CACS:ac14fe040000062E522691BB:ise01/167273851/28472

ip:inacl#1=permit ip any any

Class

cisco-av-pair

| vent                                                                                     | 5200 Authentication succeeded                                                                                                    |
|------------------------------------------------------------------------------------------|----------------------------------------------------------------------------------------------------|
| sername                                                                                  | FinanceServiceTemplateDNL                                                                                                    |
| ndpoint Id                                                                               |                                                                                                    |
| ndpoint Profile                                                                          |                                                                                                    |
| uthorization Profile                                                                     |                                                                                                    |
|                                                                                          |                                                                                                    |
|                                                                                          |                                                                                                    |
|                                                                                          |                                                                                                    |
|                                                                                          |                                                                                                    |
| locult                                                                                   |                                                                                                    |
| \esult                                                                                   |                                                                                                    |
| cesult<br>State                                                                          | ReauthSession:ac14fe040000062B522691BA                                                                                                    |
| State<br>Class                                                                           | ReauthSession:ac14fe040000062B522691BA<br>CACS:ac14fe040000062B522691BA:ise01/167273851/28466                                                   |
| Result<br>State<br>Class<br>Tunnel-Type                                                  | ReauthSession:ac14fe040000062B522691BA<br>CACS:ac14fe040000062B522691BA:ise01/167273851/28466<br>(tag=1) VLAN                                   |
| tesult<br>State<br>Class<br>Tunnel-Type<br>Tunnel-Medium-Type                            | ReauthSession:ac14fe040000062B522691BA<br>CACS:ac14fe040000062B522691BA:ise01/167273851/28466<br>(tag=1) VLAN<br>(tag=1) 802                    |
| Result<br>State<br>Class<br>Tunnel-Type<br>Tunnel-Medium-Type<br>Tunnel-Private-Group-ID | ReauthSession:ac14fe040000062B522691BA<br>CACS:ac14fe040000062B522691BA:ise01/167273851/28466<br>(tag=1) VLAN<br>(tag=1) 802<br>(tag=1) Finance |

# Intelligent Aging

When the inactivity timer is enabled, the switch monitors the activity from authenticated endpoints. When the inactivity timer expires, the switch removes the authenticated session.

The inactivity timer for an access-session can be assigned in any of these three ways:

- 1. Configured on a per port basis using the "subscriber aging inactivity-timer" command
- 2. Define it under a service-template and activate it on a session event
- 3. Authorization from the RADIUS server [Idle-time-out (28), Terminate-Action (29)] along with the other attributes

The inactivity timer is an indirect mechanism the switch uses to infer that an endpoint has disconnected. An expired inactivity timer cannot guarantee that an endpoint has disconnected. Therefore, a quiet endpoint that does not send traffic for long periods of time, such as a network printer that services occasional requests but is otherwise silent, may have its session cleared, even though it is still connected. That endpoint must then send traffic before it can be authenticated again and have access to the network.

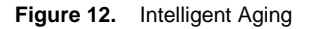

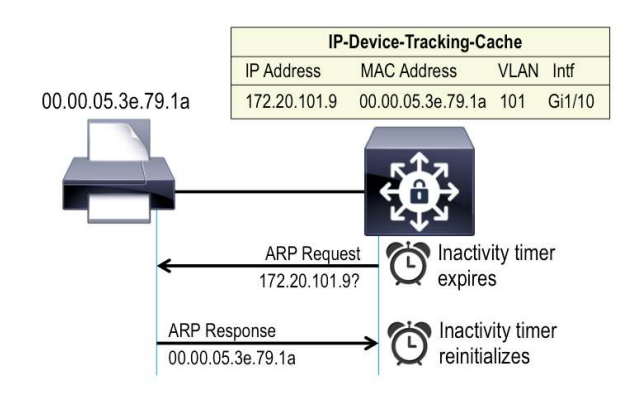

To counter these types of cases, an arp-probe can be enabled along with the inactivity-timer, so that the switch periodically sends ARP probes to endpoints in the IP Device Tracking table (which is initially populated by DHCP requests or ARP from the end point). As long as the endpoint is connected and responds to these probes, the inactivity timer is not triggered, and the endpoint is not inadvertently removed from the network.

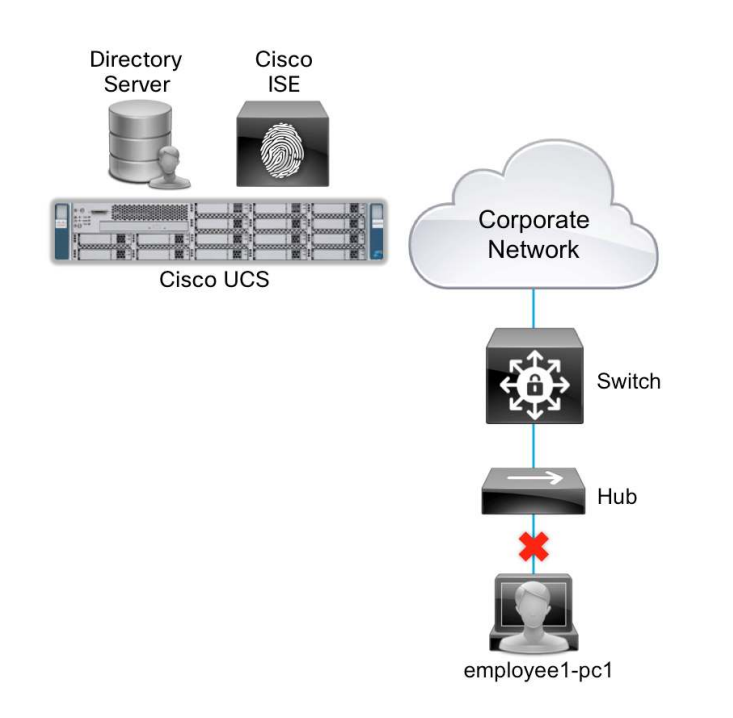

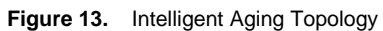

Configuring the inactivity timer on a per-port basis:

A simple way to configure the inactivity timer is on per interface basis with the "subscriber aging inactivity-timer <1-65535> {probe}" command.

```
interface GigabitEthernet1/0/5
description ** Access Port **
subscriber aging inactivity-timer 30 probe
switchport access vlan 100
switchport mode access
switchport voice vlan 10
ip access-group IPV4-PRE-AUTH-ACL in
access-session port-control auto
mab
dot1x pae authenticator
spanning-tree portfast
service-policy type control subscriber ENT-IDENTITY-POL
```

When an access-session is setup on an interface, the timer value kicks in to monitor the session inactivity.

```
switch#show access-session interface gigabitEthernet 1/0/5 details
```

```
Interface: GigabitEthernet1/0/5
           IIF-ID: 0x10236C000000E1
      MAC Address: 000c.293d.75b2
     IPv6 Address: FE80::C45B:AEF4:307F:8D7A, 2001:DB8:200:0:5C9C:B348:7CF:EE9B
     IPv4 Address: 172.20.200.4
        User-Name: employee1@ibns.lab
           Status: Authorized
           Domain: DATA
   Oper host mode: multi-auth
 Oper control dir: both
  Session timeout: N/A
Common Session ID: AC14FE6500000FCF01445222
  Acct Session ID: 0x00000FE1
           Handle: 0x31000024
   Current Policy: ENT-IDENTITY-POL
Local Policies:
     Idle timeout: 30 sec
arp-probe-timeout: yes
Server Policies:
         Template: FinanceServiceTemplateDNL (priority 100)
       Vlan Group: Vlan: 200
          ACS ACL: xACSACLx-IP-Finance-ACL-5223d905
Method status list:
 Method
          State
 dot1x
          Authc Success
```

!

mab Stopped

When the host disconnects indirectly from the port, the access-session terminates after the inactivity period.

```
switch#debug access-session events
Auth Manager events debugging is on
*Sep 1 07:39:51.390: AUTH-EVENT: Raising ext evt Inactivity Timeout (7) on
session 0x31000024, client iaf (5), hdl 0x00000000, attr_list 0x0000000
*Sep 1 07:39:51.391: AUTH-EVENT: Handling client event DELETE (17) for PRE,
handle 0x31000024
...
```

<output truncated>

switch#show access-session interface gigabitEthernet 1/0/5

```
No sessions match supplied criteria.
```

Runnable methods list:

| Handle | Priority | Name    |
|--------|----------|---------|
| 11     | 5        | dot1x   |
| 12     | 10       | mab     |
| 7      | 15       | webauth |

#### Defining The Inactivity Timer with Service-template

If it is required to monitor session activity across the switch access-ports, then the timer and probe can be defined under a service-template and be applied on the interfaces via an identity control policy.

```
service-template IA-TIMER
 inactivity-timer 60 probe
1
policy-map type control subscriber ENT-IDENTITY-POL
 event session-started match-all
   10 class always do-until-failure
     10 authenticate using dot1x priority 10
     20 authenticate using mab priority 20
 event authentication-failure match-first
   10 class DOT1X_NO_RESP do-until-failure
     10 terminate dot1x
   20 class MAB_FAILED do-until-failure
     10 terminate mab
     20 authentication-restart 60
   30 class always do-until-failure
     10 terminate dot1x
     20 terminate mab
     30 authentication-restart 60
 event agent-found match-all
   10 class always do-until-failure
     10 terminate mab
     20 authenticate using dot1x priority 10
 event authentication-success match-all
   10 class always do-until-failure
```

```
10 activate service-template IA-TIMER
event inactivity-timeout match-all
10 class always do-until-failure
10 unauthorize
```

**Note:** If the inactivity timer is configured both on the port and the service-template being applied on the port, then the time defined under the interface takes precedence (254).

```
interface GigabitEthernet1/0/5
 description ** Access Port **
 switchport access vlan 100
 switchport mode access
 switchport voice vlan 10
 ip access-group IPV4-PRE-AUTH-ACL in
 access-session port-control auto
 mab
 dot1x pae authenticator
 spanning-tree portfast
 service-policy type control subscriber ENT-IDENTITY-POL
1
switch#show access-session interface gigabitEthernet 1/0/5 details
        Interface: GigabitEthernet1/0/5
           IIF-ID: 0x1066F0000000E2
      MAC Address: 000c.293d.75b2
     IPv6 Address: FE80::C45B:AEF4:307F:8D7A, 2001:DB8:200:0:5C9C:B348:7CF:EE9B,
2001:DB8:200:0:7522:2AD2:B276:B2ED, 2001:DB8:200:0:C45B:AEF4:307F:8D7A
     IPv4 Address: 172.20.200.4
        User-Name: employee1@ibns.lab
           Status: Authorized
           Domain: DATA
   Oper host mode: multi-auth
 Oper control dir: both
  Session timeout: N/A
Common Session ID: AC14FE6500000FD001509DD4
  Acct Session ID: 0x00000FE3
           Handle: 0x92000025
   Current Policy: ENT-IDENTITY-POL
Local Policies:
         Template: IA-TIMER (priority 150)
     Idle timeout: 60 sec
arp-probe-timeout: yes
Server Policies:
         Template: FinanceServiceTemplateDNL (priority 100)
       Vlan Group: Vlan: 200
          ACS ACL: xACSACLx-IP-Finance-ACL-5223d905
```

```
Method status list:
Method State
dot1x Authc Success
mab Stopped
```

switch#show debugging

Auth Manager:

Auth Manager events debugging is on

\*Sep 1 07:53:42.200: AUTH-EVENT: Raising ext evt Inactivity Timeout (7) on session 0x92000025, client iaf (5), hdl 0x00000000, attr\_list 0x00000000 \*Sep 1 07:53:42.201: AUTH-EVENT: [000c.293d.75b2, Gi1/0/5] Handling external PRE event Inactivity Timeout for context 0x92000025.

<output trunckated>

switch#show access-session interface gigabitEthernet 1/0/5
No sessions match supplied criteria.

| Runnable | methods li | st:     |
|----------|------------|---------|
| Handle   | Priority   | Name    |
| 11       | 5          | dot1x   |
| 12       | 10         | mab     |
| 7        | 15         | webauth |

#### Setting The Inactivity Timer on The RADIUS Server

The inactivity timer and terminate action can be set on the RADIUS server using the RADIUS attributes 28 (Idle-Timeout) and attribute 29 (Termination-Action). These attributes can be sent to the switch along with other authorization attributes.

The identity control policy need not contain the inactivity timer configuration (on port or service-template) for this method to work.

```
policy-map type control subscriber ENT-IDENTITY-POL
event session-started match-all
10 class always do-until-failure
10 authenticate using dotlx priority 10
20 authenticate using mab priority 20
event authentication-failure match-first
10 class DOTIX_NO_RESP do-until-failure
10 terminate dotlx
20 class MAB_FAILED do-until-failure
10 terminate mab
20 authentication-restart 60
30 class always do-until-failure
10 terminate dotlx
20 terminate mab
30 authentication-restart 60
```

```
event agent-found match-all
10 class always do-until-failure
10 terminate mab
20 authenticate using dot1x priority 10
```

On the ISE, under Authorization Profiles, configure two additional RADIUS attributes to handle the endpoint inactivity.

# $\textbf{POLICY} \rightarrow \textbf{POLICY} \textbf{ ELEMENTS} \rightarrow \textbf{RESULTS} \rightarrow \textbf{AUTHORIZATION} \rightarrow \textbf{AUTHORIZATION} \textbf{ PROFILES}$

| Authorization Profiles > F             | FinanceServiceTemplateDNL                        |
|----------------------------------------|--------------------------------------------------|
| Authorization Pr                       | rofile                                           |
| * Name                                 | FinanceServiceTemplateDNL                        |
| Description                            | Service Template Authorization for Finance Group |
| * Accors Tune                          |                                                  |
| Access Type                            | ACCESS_ACCEPT                                    |
| Service Template                       | V                                                |
|                                        |                                                  |
|                                        |                                                  |
| <ul> <li>Common Tasks</li> </ul>       | S                                                |
|                                        |                                                  |
| DACL Name                              | Finance-ACL 💌                                    |
|                                        |                                                  |
| VLAN                                   | Tag ID 1 Edit Tag ID/Name Finance                |
|                                        |                                                  |
| 🗌 Voice Domain                         | 1 Permission                                     |
|                                        |                                                  |
| 🗆 Web Redirecti                        | tion (CWA, DRW, MDM, NSP, CPP)                   |
| 1.1                                    |                                                  |
|                                        |                                                  |
| 1000 01 000 000 000                    | d sol with the                                   |
| <ul> <li>Advanced Attrib</li> </ul>    | butes Settings                                   |
| Radius: Terminati                      | tion-Action 📀 = Default 📀 —                      |
|                                        |                                                  |
| Radius:Idle-Time                       | eout 📀 = 60 📀 — 🕂                                |
|                                        |                                                  |
|                                        |                                                  |
|                                        | 2                                                |
| <ul> <li>Attributes Detail</li> </ul>  | ilis                                             |
| Access Type = AC<br>Tunnel-Private-Gro | CCESS_ACCEPT<br>roun-ID = 1:Enance               |
| Tunnel-Type=1:13                       | 13                                               |
| DACL = Finance-A                       | ype=1:6<br>ACL                                   |
| Termination-Action                     | on = 0                                           |
| Tole-Hilleour = 00                     |                                                  |

The "show access-session interface" command would show the aging time as defined on the RADIUS server. switch#show access-session interface gigabitEthernet 1/0/5 details Interface: GigabitEthernet1/0/5 IIF-ID: 0x10460C000000E4 MAC Address: 000c.293d.75b2 IPv6 Address: FE80::C45B:AEF4:307F:8D7A, 2001:DB8:200:0:C45B:AEF4:307F:8D7A, 2001:DB8:200:0:6197:9744:6852:9E6E IPv4 Address: 172.20.200.4 User-Name: employee1@ibns.lab Status: Authorized Domain: DATA Oper host mode: multi-auth Oper control dir: both Session timeout: N/A Common Session ID: AC14FE6500000FD2015F6F12 Acct Session ID: 0x00000FE7 Handle: 0x7F000027 Current Policy: ENT-IDENTITY-POL Server Policies: Template: FinanceServiceTemplateDNL (priority 100) Idle timeout: 60 sec Vlan Group: Vlan: 200 ACS ACL: xACSACLx-IP-Finance-ACL-5223d905 Method status list: Method State dot1x Authc Success mab Stopped When the endpoint goes inactive, the access-session is terminated. switch#show debugging Auth Manager: Auth Manager events debugging is on \*Sep 1 08:06:12.001: AUTH-EVENT: [000c.293d.75b2, Gi1/0/5] Handling external PRE event Inactivity Timeout for context 0x7F000027. \*Sep 1 08:06:12.001: AUTH-EVENT: [000c.293d.75b2, Gi1/0/5] Queued 0x7F000027 for deletion . . . <output trunckated> switch#show access-session interface gigabitEthernet 1/0/5 No sessions match supplied criteria. Runnable methods list:

```
Handle Priority Name
11 5 dotlx
```
| 12 | 10 | mab     |
|----|----|---------|
| 7  | 15 | webauth |

## **Critical ACL on AAA Failure**

Connectivity to the policy server is fundamental for secure network access. The AAA/RADIUS server infrastructure could become unavailable due to various failures, or can be unreachable because of network connectivity issues. This could lead to a situation where the network authenticators (switches or Wireless Controllers) cannot authorize the end users. The Critical Auth-VLAN authorization is a remedy that on-boards the endpoints for limited access on to the network during a AAA server failure.

A common practice for port authentication is to authorize the user with VLAN and an ACL enforcement. This type of access permission allows for both network segmentation and access control at the enterprise edge. The ACL authorization infrastructure however mandates for a pre-auth-acl to be applied on the port prior to an access session. This check mates the critical authorization scenario, where the end users can be put to an critical VLAN, but the port ACL would block the end user's traffic at the ingress of the access network. There is a need to have a comprehensive solution, that not only authorizes the end users with appropriate VLAN assignment when the AAA infrastructure fails, but also authorizes the critical session with an ACL enforcement, thereby unblocking the port for limited access.

The service-template and the identity control policy offers options to cater to such requirements. It is now known that a service-template can contain ip access-control-list and VLAN definitions that can be activated during session events. Let's explore further on how to leverage this flexibility in addressing one of the common deployment needs that most enterprise networks have today.

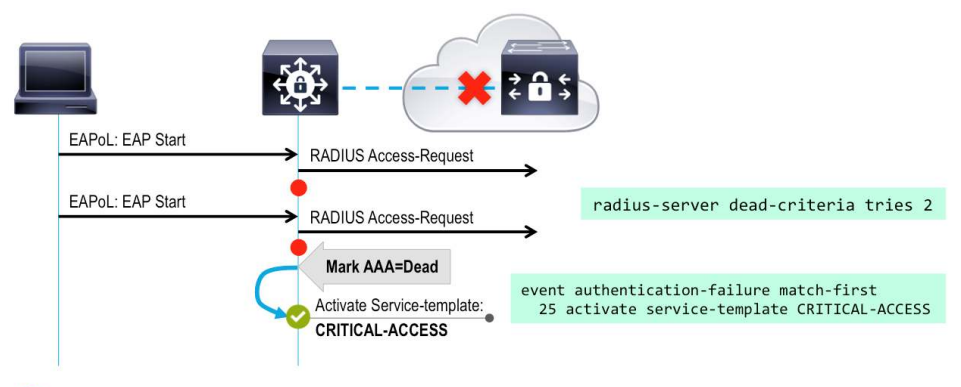

Figure 14. Critical ACL

No Response from RADIUS Server

A typical policy to address the critical authentication requirement must satisfy three requirements:

- 1. The system must be configured for AAA server status determination (DEAD/ALIVE).
- 4. Critical authorization options must be configured for activation during AAA server failure.
- 5. On a AAA server connectivity resumption, the system flow for reinitializing the critical-auth sessions must be setup.

The following global commands sets the system to mark the RADIUS server dead on two failed communication attempts, and keeps the Dead status for three minutes, before the system marks the server as "Up" and attempts to communicate with it.

```
radius-server dead-criteria tries 2
radius-server deadtime 3
```

A service-template referencing an IP ACL has to be configured for use with in an Identity control policy to activate during a AAA failure.

```
ip access-list extended ACL-CRITICAL-V4
  deny tcp any host 172.20.254.4
! deny access to some protected resources during the critical condition
  permit ip any any
!
service-template CRITICAL-ACCESS
  description *Fallback Policy on AAA Fail*
  access-group ACL-CRITICAL-V4
!
service-template CRITICAL_AUTH_VLAN
  vlan 100
!
service-template DEFAULT_CRITICAL_VOICE_TEMPLATE
  voice vlan
!
```

Configure an Identity control policy to activate a local service-template on an authentication failure event, matching AAA server failure event-classification.

```
policy-map type control subscriber ENT-IDENTITY-POL
 event session-started match-all
   10 class always do-until-failure
     10 authenticate using dot1x priority 10
     20 authenticate using mab priority 20
 event authentication-failure match-first
   10 class AAA_SVR_DOWN_UNAUTHD_HOST do-until-failure
     10 activate service-template CRITICAL_AUTH_VLAN
     20 activate service-template DEFAULT CRITICAL VOICE TEMPLATE
     25 activate service-template CRITICAL-ACCESS
     30 authorize
     40 pause reauthentication
   20 class AAA_SVR_DOWN_AUTHD_HOST do-until-failure
     10 pause reauthentication
     20 authorize
   30 class DOT1X_NO_RESP do-until-failure
     10 terminate dot1x
     20 authentication-restart 60
   40 class MAB_FAILED do-until-failure
     10 terminate mab
     20 authentication-restart 60
   50 class DOT1X FAILED do-until-failure
```

```
10 terminate dot1x
```

```
20 authenticate using mab priority 20
   60 class always do-until-failure
     10 terminate dot1x
    20 terminate mab
     30 authentication-restart 60
 event agent-found match-all
   10 class always do-until-failure
     10 terminate mab
   20 authenticate using dot1x priority 10
 event aaa-available match-all
   10 class IN_CRITICAL_AUTH do-until-failure
    10 clear-session
   20 class NOT_IN_CRITICAL_AUTH do-until-failure
     10 resume reauthentication
 event authentication-success match-all
   10 class always do-until-failure
    10 activate service-template IA-TIMER
 event inactivity-timeout match-all
   10 class always do-until-failure
    10 unauthorize
!
```

**Tip:** The best way to create an Identity control policy catering to the critical-auth requirement is to leverage the migration tool (authentication display Exec command). Have all the "authentication event server" commands in the legacy mode and then covert them to the new-style. The system generates a descriptive policy, that can be modified for critical ACL flow.

If an identity control policy is created based on the conversion the migration command does, then most of the class-maps will be system-generated.

```
class-map type control subscriber match-all AAA SVR DOWN UNAUTHD HOST
 match result-type aaa-timeout
 match authorization-status unauthorized
Т
class-map type control subscriber match-all AAA_SVR_DOWN_AUTHD_HOST
 match result-type aaa-timeout
 match authorization-status authorized
class-map type control subscriber match-all DOT1X_NO_RESP
 match method dot1x
 match result-type method dot1x agent-not-found
1
class-map type control subscriber match-all MAB_FAILED
 match method mab
 match result-type method mab authoritative
T
class-map type control subscriber match-all DOT1X_FAILED
 match method dot1x
```

```
match result-type method dot1x authoritative
Т
class-map type control subscriber match-any IN_CRITICAL_AUTH
 match activated-service-template CRITICAL_AUTH_VLAN
 match activated-service-template DEFAULT_CRITICAL_VOICE_TEMPLATE
1
class-map type control subscriber match-none NOT_IN_CRITICAL_AUTH
 match activated-service-template CRITICAL_AUTH_VLAN
 match activated-service-template DEFAULT_CRITICAL_VOICE_TEMPLATE
1
interface GigabitEthernet1/0/1
 description ** Access Port **
 switchport access vlan 100
 switchport mode access
 switchport voice vlan 10
 ip access-group IPV4-PRE-AUTH-ACL in
 shutdown
 access-session port-control auto
 mab
 dot1x pae authenticator
 spanning-tree portfast
 service-policy type control subscriber ENT-IDENTITY-POL
```

When the endpoints try to onboard the network during the time that the AAA server is down, the critical authentication activates, authorizing the critical-ACL, remediating the pre-auth-acl port block issue.

```
switch#show aaa servers
RADIUS: id 1, priority 1, host 172.20.254.4, auth-port 1812, acct-port 1813
State: current DEAD, duration 191s, previous duration 5224s
<output truncated>
```

switch#show access-session interface gigabitEthernet 1/0/1

Interface MAC Address Method Domain Status Fg Session ID Gil/0/1 7011.248d.4b7e dot1x UNKNOWN Auth AC14FE6500000FB300625CE6 Gil/0/1 8875.5651.51d9 mab UNKNOWN Auth AC14FE6500000FB400627172 <output truncated>

**IP Telephony and Critical ACL:** When the AAA server does not respond, the port goes into critical authentication mode. When traffic coming from the host is tagged with the voice VLAN, the connected device (the phone) is put in the configured voice VLAN for the port. The IP phones learn the voice VLAN identification through CDP (for Cisco devices) or through LLDP or DHCP. The critical ACL that is applied on the port will be subjected to both DATA and VOICE access. The critical ACL must ensure that the phone has access to the voice infrastructure.

1

```
MAC Address: 7011.248d.4b7e
     IPv6 Address: Unknown
     IPv4 Address: 172.20.100.11
        User-Name: employee1@ibns.lab
           Status: Authorized
           Domain: UNKNOWN
   Oper host mode: multi-auth
 Oper control dir: both
  Session timeout: N/A
Common Session ID: AC14FE6500000FB300625CE6
  Acct Session ID: 0x00000FB3
          Handle: 0x7D000008
   Current Policy: ENT-IDENTITY-POL
Local Policies:
         Template: CRITICAL_AUTH_VLAN (priority 150)
       Vlan Group: Vlan: 100
         Template: DEFAULT_CRITICAL_VOICE_TEMPLATE (priority 150)
       Voice Vlan: 10
         Template: CRITICAL-ACCESS (priority 150)
        Filter-ID: ACL-CRITICAL-V4
Method status list:
 Method State
 dot1x
         Authc Failed
 mab
         Stopped
_____
        Interface: GigabitEthernet1/0/1
           IIF-ID: 0x10936C000000C6
      MAC Address: 8875.5651.51d9
     IPv6 Address: Unknown
     IPv4 Address: 172.20.10.2
        User-Name: 8875565151d9
           Status: Authorized
           Domain: UNKNOWN
   Oper host mode: multi-auth
 Oper control dir: both
  Session timeout: N/A
Common Session ID: AC14FE6500000FB400627172
  Acct Session ID: 0x00000FB4
          Handle: 0x12000009
   Current Policy: ENT-IDENTITY-POL
Local Policies:
         Template: CRITICAL_AUTH_VLAN (priority 150)
       Vlan Group: Vlan: 100
         Template: DEFAULT_CRITICAL_VOICE_TEMPLATE (priority 150)
       Voice Vlan: 10
```

```
Template: CRITICAL-ACCESS (priority 150)
Filter-ID: ACL-CRITICAL-V4
Method status list:
Method State
dot1x Running
mab Authc Failed
```

# IPv6 Identity

Authenticating IPv6 endpoints and authorizing them to VLAN assignments in closed-mode is possible with current IOS software(s). Policy aware IBNS extends this capability to perform ACL based authorizations (in low-impact mode) and web authentications. Apart from that, the critical ACL for IPv6 access can be configured to be consistent with IPv4 configurations. The IOS provisions for defining an IPv6 only RADIUS server. Even with Cisco ISE, which as of today doesn't support IPv6, has a lot of functionalities that can still be run using the local service-template activations. This section focuses on IPv6 identity deployments with service-template authorizations.

# Low Impact Mode in an IPv6 Network

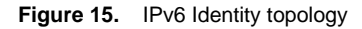

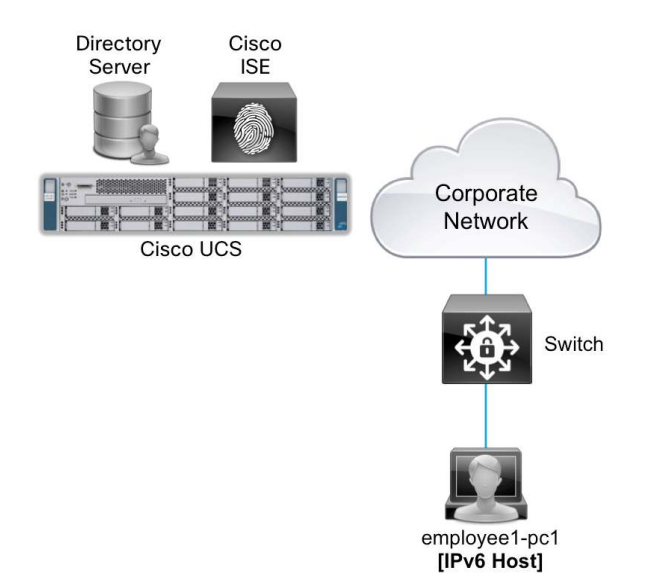

To setup low-impact mode (authorizing endpoints with pre-auth and post-auth ACLs) for IPv6 hosts, the following three items are necessary:

- 1. An IPv6 Pre-Auth ACL on the access port
- 2. An IPv6 Post-Auth ACL for authorizing successful access sessions
- 3. Appropriate RADIUS server configurations

Since Cisco ISE doesn't support IPv6 capabilities today, local Service-templates for this requirement can be leveraged.

Note: Service-template authorization with IPv6 ACLs is currently supported on the Catalyst 3850 and 3650 only.

A IPv6 Pre-Auth ACL, that allows for only DHCP and DNS protocols and blocks everything else, has to be configured for hosts access before a successful authentication takes place on the network.

```
ipv6 access-list IPV6-PRE-AUTH-ACL
  remark Allow DHCP
  permit udp any eq bootpc any eq bootps
  remark Allow DNS
  permit udp any any eq domain
  remark Deny all else
  deny ipv6 any any
!
ip access-list extended IPV4-PRE-AUTH-ACL
  remark Allow DHCP
  permit udp any eq bootpc any eq bootps
  remark Allow DNS
  permit udp any any eq domain
  remark Deny all else
  deny ip any any
```

A local service-template that contains a VLAN number and a IPv4 and IPv6 access-control-list can be configured for authorizing authenticated clients.

# ipv6 access-list ACCESS\_IPV6

```
permit ipv6 any any
!
ip access-list extended ACCESS_IPV4
  permit ip any any
!
service-template FinanceServTempIPv4v6
  access-group ACCESS_IPV4
  access-group ACCESS_IPV6
  vlan 200
!
```

The following commands are essential for IPv6 context in identity. These commands perform the equivalent of DHCP snooping and IP device tracking features for IPv6.

```
vlan configuration 15-250
 ipv6 nd suppress
 ipv6 snooping
1
ipv6 snooping policy snoop-v6
 trusted-port
!
interface GigabitEthernet1/0/24
 description ** Uplink Port to Dist Switch **
 switchport trunk allowed vlan 10,15,100,150,151,200,254
 switchport mode trunk
 ipv6 snooping attach-policy snoop-v6
 ip dhcp snooping trust
!
ipv6 neighbor tracking
ipv6 neighbor binding
!
```

On the ISE, configure the Authorization profile to push down a service-template name with ACCESS-ACCEPT for a successful network authentication.

#### $\textbf{POLICY} \rightarrow \textbf{AUTHORIZATION}$

| Status   | Rule Name                |    | Conditions (identity groups and other conditions) |      | Permissions             |          |
|----------|--------------------------|----|---------------------------------------------------|------|-------------------------|----------|
| <b>~</b> | FinanceGroupAccess       | f  | AdGroupFinance                                    | then | FinanceServTempIPv4v6   | Edit   🔻 |
| <b>~</b> | Profiled Cisco IP Phones | if | Cisco-IP-Phone                                    | then | VoiceServiceTemplateDNL | Edit   👻 |

 $\textbf{POLICY} \rightarrow \textbf{POLICY} \textbf{ ELEMENTS} \rightarrow \textbf{RESULTS} \rightarrow \textbf{AUTHORIZATION} \rightarrow \textbf{AUTHORIZATION} \textbf{ PROFILES}$ 

| Authorization Profiles > FinanceServTempIPv4v6 Authorization Profile |                                                  |  |  |  |  |  |  |
|----------------------------------------------------------------------|--------------------------------------------------|--|--|--|--|--|--|
| * Name                                                               | FinanceServTempIPv4v6                            |  |  |  |  |  |  |
| Description                                                          | Service Template Authorization for Finance Group |  |  |  |  |  |  |
| * Access Type                                                        | ACCESS_ACCEPT 🔹                                  |  |  |  |  |  |  |
| Service Template                                                     | N                                                |  |  |  |  |  |  |
|                                                                      |                                                  |  |  |  |  |  |  |
|                                                                      |                                                  |  |  |  |  |  |  |
| <ul> <li>Attributes Detai</li> </ul>                                 | ils                                              |  |  |  |  |  |  |
| Access Type = ACCESS_ACCEPT                                          |                                                  |  |  |  |  |  |  |

The service-template "FinanceServTempIPv4v6" on the switch gets activated when the end user's session goes through a successful network authentication.

switch#show access-session interface gigabitEthernet 1/0/5 details

```
Interface: GigabitEthernet1/0/5
           IIF-ID: 0x100BF8000000D6
      MAC Address: 000c.293d.75b2
     IPv6 Address: FE80::C45B:AEF4:307F:8D7A,
2001:DB8:200:0:BDAE:84F3:C2B3:E5F7, 2001:DB8:200:0:2931:E6C3:E417:1912,
2001:DB8:200:0:28D8:1903:965:95D7
     IPv4 Address: 172.20.200.4
        User-Name: employee1@ibns.lab
           Status: Authorized
           Domain: DATA
   Oper host mode: multi-auth
 Oper control dir: both
  Session timeout: N/A
Common Session ID: AC14FE6500000FC4007E7CE6
  Acct Session ID: 0x00000FCB
           Handle: 0xD6000019
   Current Policy: ENT-IDENTITY-POL
Local Policies:
         Template: IA-TIMER (priority 150)
     Idle timeout: 60 sec
arp-probe-timeout: yes
Server Policies:
         Template: FinanceServTempIPv4v6 (priority 100)
        Filter-ID: ACCESS_IPV6
        Filter-ID: ACCESS_IPV4
       Vlan Group: Vlan: 200
Method status list:
 Method
           State
 dot1x
          Authc Success
 mab
           Stopped
```

The identity control policy doesn't require any changes to address the IPv6 ACL based authorizations, however if parity for critical access (authorization when the AAA server is down) needs to be maintained, make minute changes to the policy and service-template(s).

```
policy-map type control subscriber ENT-IDENTITY-POL
event session-started match-all
10 class always do-until-failure
10 authenticate using dot1x priority 10
20 authenticate using mab priority 20
event authentication-failure match-first
10 class AAA_SVR_DOWN_UNAUTHD_HOST do-until-failure
10 activate service-template CRITICAL_AUTH_VLAN
20 activate service-template DEFAULT_CRITICAL_VOICE_TEMPLATE
25 activate service-template CRITICAL-ACCESS
30 authorize
```

```
40 pause reauthentication
 20 class AAA_SVR_DOWN_AUTHD_HOST do-until-failure
   10 pause reauthentication
   20 authorize
 30 class DOT1X_NO_RESP do-until-failure
   10 terminate dot1x
   20 authentication-restart 60
 40 class MAB_FAILED do-until-failure
   10 terminate mab
   20 authentication-restart 60
 50 class DOT1X_FAILED do-until-failure
   10 terminate dot1x
   20 authenticate using mab priority 20
 60 class always do-until-failure
   10 terminate dot1x
   20 terminate mab
   30 authentication-restart 60
 event agent-found match-all
   10 class always do-until-failure
    10 terminate mab
     20 authenticate using dot1x priority 10
 event aaa-available match-all
   10 class IN CRITICAL AUTH do-until-failure
    10 clear-session
   20 class NOT IN CRITICAL AUTH do-until-failure
    10 resume reauthentication
 event authentication-success match-all
   10 class always do-until-failure
     10 activate service-template IA-TIMER
 event inactivity-timeout match-all
   10 class always do-until-failure
    10 unauthorize
1
ip access-list extended ACL-CRITICAL-V4
 deny tcp any host 172.20.254.4
 permit ip any any
ipv6 access-list ACL-CRITICAL-V6
 deny ipv6 any host 2001:DB8:254::4
 permit ipv6 any any
!
service-template CRITICAL-ACCESS
 description *Fallback Policy on AAA Fail*
 access-group ACL-CRITICAL-V4
 access-group ACL-CRITICAL-V6
```

!

When an IPv6 client tries to on-board the network while the AAA server is down, then the local service-template CRITICAL-ACCESS activates authorizing limited access until the server becomes reachable again.

```
*Sep 2 01:46:07.891: %RADIUS-4-RADIUS_DEAD: RADIUS server 172.20.254.4:1812,1813
is not responding.
*Sep 2 01:46:28.071: %RADIUS-3-ALLDEADSERVER: Group radius: No active radius
servers found. Id 203.
switch#show aaa servers
RADIUS: id 1, priority 1, host 172.20.254.4, auth-port 1812, acct-port 1813
 State: current DEAD, duration 65s, previous duration 8615s
. . .
<output truncated>
switch#show access-session interface gigabitEthernet 1/0/5 details
        Interface: GigabitEthernet1/0/5
           IIF-ID: 0x106D94000000D7
      MAC Address: 000c.293d.75b2
     IPv6 Address: FE80::C45B:AEF4:307F:8D7A, 2001:DB8:200:0:28D8:1903:965:95D7,
2001:DB8:100:0:C45B:AEF4:307F:8D7A, 2001:DB8:100:0:B9EB:34CB:214D:6C29
     IPv4 Address: 172.20.100.3
        User-Name: employee1@ibns.lab
           Status: Authorized
           Domain: UNKNOWN
   Oper host mode: multi-auth
 Oper control dir: both
  Session timeout: N/A
Common Session ID: AC14FE6500000FC50088195E
  Acct Session ID: 0x00000FCD
           Handle: 0x0600001A
   Current Policy: ENT-IDENTITY-POL
Local Policies:
         Template: CRITICAL_AUTH_VLAN (priority 150)
       Vlan Group: Vlan: 100
         Template: DEFAULT_CRITICAL_VOICE_TEMPLATE (priority 150)
       Voice Vlan: 10
         Template: CRITICAL-ACCESS (priority 150)
        Filter-ID: ACL-CRITICAL-V6
        Filter-ID: ACL-CRITICAL-V4
Method status list:
 Method
          State
 dot1x
           Authc Failed
 mab
           Stopped
```

#### Web Authentication in an IPv6 Network

The policy aware IBNS framework extends the web authentication capability to IPv6 clients. To facilitate consistency between the IPv4 and IPv6 web authentication, the following options are available on the switch:

1. Common configuration for IPv4 and IPv6 RADIUS servers

- 2. Use of parameter-map for the web authentication profile
- 3. Use of IPv6 redirect URLs for central web authentication

Though the system supports defining a RADIUS server with an IPv6 address, due to limitations with the Cisco ISE, this document covers configurations with the current set of capabilities on the ISE and Cisco IOS device.

The switch can authenticate IPv6 endpoints while interfacing with the RADIUS server on an IPv4 address.

```
radius server ise
address ipv4 172.20.254.4 auth-port 1812 acct-port 1813
automate-tester username probe-user
key cisco
```

**Note:** Since the Cisco ISE does not support IPv6 today, the RADIUS server configuration on the switch is setup for IPv4 in this guide. However, if a RADIUS server in use allows to configure: (1) an IPv6 address on one of its interfaces and (2) a pre-shared key for secure RADIUS communications over IPv6, then "address ipv6" under the "radius server" command on the switch can be used to define the IPv6 RADIUS server.

To control access prior to authentication, an IPv6 pre-auth-acl is necessary to be configured on the system allowing for DHCP and DNS traffic only.

```
ipv6 access-list IPV6-PRE-AUTH-ACL
remark Allow DHCP
permit udp any eq bootpc any eq bootps
remark Allow DNS
permit udp any any eq domain
remark Deny all else
deny ipv6 any any
```

The identity control policy for both IPv4 and IPv6 local web authentication is similar.

policy-map type control subscriber ENT-WEBAUTH-POL

```
event session-started match-all
```

```
10 class always do-until-failure
```

10 authenticate using dot1x priority 10

```
20 authenticate using webauth aaa authc-list WebAuth parameter-map LWA-PROFILE priority 30
```

event authentication-failure match-first

10 class DOT1X\_NO\_RESP do-until-failure

10 terminate dot1x

- 20 class always do-until-failure
  - 10 terminate dot1x
  - 20 terminate webauth
  - 30 authentication-restart 60

```
event agent-found match-all
```

- 10 class always do-until-failure
  - 10 terminate mab
  - 20 terminate webauth
  - 30 authenticate using dot1x priority 10

```
!
parameter-map type webauth LWA-PROFILE
  timeout init-state sec 60
  max-http-conns 2
  banner text ^C Cisco Systems, Inc. ^C
!
```

Client facing interface configuration is very similar to IPv4 access in that an IPv6 Pre Auth ACL has to be applied for limited access prior to authentication(s).

```
interface GigabitEthernet1/0/5
description ** Access Port **
switchport access vlan 100
switchport mode access
access-session port-control auto
ipv6 traffic-filter IPV6-PRE-AUTH-ACL in
dot1x pae authenticator
spanning-tree portfast
service-policy type control subscriber ENT-WEBAUTH-POL
1
```

For the Access session manager to be IPv6 aware, IPv6 snooping and device tracking must be configured with the following commands.

```
vlan configuration 15-250
 ipv6 nd suppress
 ipv6 snooping
1
ipv6 snooping policy snoop-v6
 trusted-port
!
interface GigabitEthernet1/0/24
 description ** Uplink Port to Dist Switch **
 switchport trunk allowed vlan 10,15,100,150,151,200,254
 switchport mode trunk
 ipv6 snooping attach-policy snoop-v6
 ip dhcp snooping trust
T
ipv6 neighbor tracking
ipv6 neighbor binding
!
```

Details on IPv6 device tracking can be found here: <u>http://www.cisco.com/en/US/docs/ios-</u>xml/ios/ipv6\_fhsec/configuration/15-sy/ip6-dev-track.pdf.

To permit the IPv6 clients for authorized resources, a local authorization profile in terms of a service-template, can be leveraged.

```
ipv6 access-list PERMIT-ANY-V6
  permit ipv6 any any
!
```

```
service-template LwaProfileIPv6
  access-group PERMIT-ANY-V6
!
```

The ISE authorization policy must be configured for condition matching on local web authentication attempt and permissions granting a reference to the local service-template and importantly RADIUS Cisco AV Pair Privlvl=15

## $\textbf{OPERATIONS} \rightarrow \textbf{AUTHENTICATIONS}$

| Γ | Status | Rule Name          | Conditions (identity groups and other conditions) | Permissions                                           |      |
|---|--------|--------------------|---------------------------------------------------|-------------------------------------------------------|------|
|   |        | LwaAuthzPolicyIPv6 | if Catalyst_Switch_Local_Web_Authentication       | then LwaProfileIPv6 AND cisco-<br>av-pair_priv-lvl-15 | Edit |

 $\textbf{POLICY} \rightarrow \textbf{POLICY} \textbf{ ELEMENTS} \rightarrow \textbf{RESULTS} \rightarrow \textbf{AUTHORIZATION} \rightarrow \textbf{AUTHORIZATION} \textbf{ PROFILES}$ 

| Authorization Profiles > LwaProfile         | IPv6                                       |
|---------------------------------------------|--------------------------------------------|
| Authorization Profile                       |                                            |
| * Name LwaPro                               | fileIPv6                                   |
| Description Local W                         | eb Authentication Profile for IPv6 Clients |
| * Access Type ACCESS                        | ACCEPT 🔹                                   |
| Service Template                            |                                            |
|                                             |                                            |
|                                             |                                            |
| <ul> <li>Common Tasks</li> </ul>            |                                            |
| DACL Name                                   |                                            |
|                                             |                                            |
| C VLAN                                      |                                            |
| 🗆 Voice Domain Permissio                    | n                                          |
| Web Redirection (CWA                        | , DRW, MDM, NSP, CPP)                      |
| _                                           |                                            |
|                                             |                                            |
|                                             |                                            |
| <ul> <li>Advanced Attributes Set</li> </ul> | tings                                      |
| Select an item                              |                                            |
|                                             |                                            |
|                                             |                                            |
| <ul> <li>Attributes Details</li> </ul>      |                                            |
| Access Type = ACCESS_AC                     | ICEPT                                      |
|                                             |                                            |

| Authorization Profiles > o             | :isco-av-pair_priv-lvl-15                                                                                       |
|----------------------------------------|----------------------------------------------------------------------------------------------------|
| Authorization Pr                       | rofile                                                                                                    |
| * Name                                 | cisco-av-pair priv-lvl-15                                                                                       |
| Description                            |                                                                                                    |
| Description                            | Authorization profile for LWA                                                                                   |
| * Access Type                          | ACCESS_ACCEPT                                                                                                   |
| Service Template                       |                                                                                                    |
|                                        |                                                                                                    |
|                                        |                                                                                                    |
|                                        |                                                                                                    |
| <ul> <li>Common Tasks</li> </ul>       | 3                                                                                                    |
|                                        |                                                                                                    |
| MACSec Policy                          | Y Contraction of the second second second second second second second second second second second second second |
|                                        |                                                                                                    |
| □ NEAT                                 |                                                                                                    |
|                                        |                                                                                                    |
| Web Authent                            | ication (Local Web Auth)                                                                                        |
|                                        |                                                                                                    |
| Airespace ACL                          | Name                                                                                                    |
|                                        |                                                                                                    |
|                                        |                                                                                                    |
|                                        |                                                                                                    |
|                                        |                                                                                                    |
| <ul> <li>Advanced Attrit</li> </ul>    | outes Settings                                                                                                  |
| Select an item                         |                                                                                                    |
| E Delecc an item                       |                                                                                                    |
|                                        |                                                                                                    |
|                                        |                                                                                                    |
| · Attributos Dota                      |                                                                                                    |
| <ul> <li>Autobules Deta</li> </ul>     |                                                                                                    |
| Access Type = A<br>cisco-av-pair = pri | UCESS_ACCEPT                                                                                                    |
|                                        | ii.                                                                                                    |

Upon successful authentication, the IPv6 clients will be authorized with the local service-template for access.

```
switch#show access-session interface gigabitEthernet 1/0/5 details
        Interface: GigabitEthernet1/0/5
           IIF-ID: 0x10241400000014F
      MAC Address: 000c.293d.75b2
     IPv6 Address: FE80::C45B:AEF4:307F:8D7A,
2001:DB8:100:0:CC62:7933:DA8E:232A, 2001:DB8:100:0:C45B:AEF4:307F:8D7A
     IPv4 Address: Unknown
        User-Name: employee1
           Status: Authorized
           Domain: DATA
   Oper host mode: multi-auth
 Oper control dir: both
  Session timeout: N/A
Common Session ID: AC14FE6500000FC4062D37B8
  Acct Session ID: 0x00000FC4
           Handle: 0x5E00000C
Current Policy: ENT-WEBAUTH-POL
Server Policies:
         Template: LwaProfileIPv6 (priority 100)
        Filter-ID: PERMIT-ANY-V6
```

```
Method status list:
Method State
dot1x Stopped
webauth Authc Success
```

The users must open the browser on the host and type in a url that can be DNS resolved. Upon doing so, the switch will redirect to the web authentication page, where the end user can type in his credentials and gain authorized access.

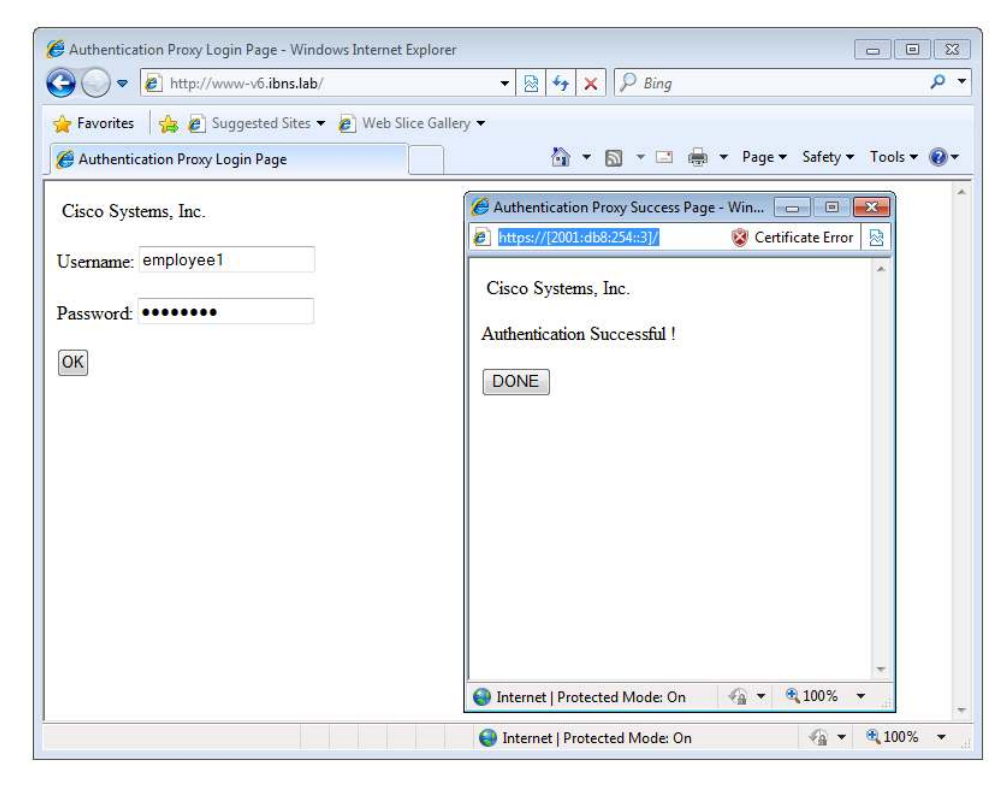

IPv6 device tracking is essential for local web authentication to work. It is possible to glance through the device tracking table with the following command:

```
switch#show ipv6 neighbors binding interface gigabitEthernet 1/0/5
portDB has 3 entries for interface Gi1/0/5, 3 dynamic
Codes: L-Local, S-Static, ND-Neighbor Discovery, DH-DHCP, PKT-Other Packet, API-
API created
Preflevel flags (prlvl):
0001:MAC and LLA match
                         0002:Orig trunk
                                                   0004:Orig access
0008:Orig trusted trunk 0010:Orig trusted access
                                                   0020:DHCP assigned
0040:Cga authenticated
                         0080:Cert authenticated
                                                   0100:Statically assigned
IPv6 address
                                      Link-Layer addr Interface vlan prlvl age
state
          Time left
ND FE80::C45B:AEF4:307F:8D7A
                                      000C.293D.75B2
                                                       Gi1/0/5
                                                                      0005
                                                                 100
                                                                             3mn
REACHABLE 111 s try 0
ND 2001:DB8:100:0:CC62:7933:DA8E:232A 000C.293D.75B2
                                                       Gi1/0/5
                                                                 100
                                                                      0005
                                                                            173s
REACHABLE 138 s try 0
ND 2001:DB8:100:0:C45B:AEF4:307F:8D7A 000C.293D.75B2
                                                       Gi1/0/5
                                                                 100 0005
                                                                            3mn
```

REACHABLE 105 s try 0

The "show ip admission cache" is a handy command that can be used to debug issues related to web authentication. The following logs are the output of this command prior and post IPv6 local web authentication on the access port Gi 1/0/5:

```
!Prior to IPv6 LWA
switch#show ip admission cache
Authentication Proxy Cache
Total Sessions: 1 Init Sessions: 1
   Client MAC 000c.293d.75b2 Client IP 0.0.0.0 IPv6 ::, State INIT, Method Webauth
   ! After IPv6 LWA
switch#show ip admission cache
Authentication Proxy Cache
Total Sessions: 1 Init Sessions: 0
   Client MAC 000c.293d.75b2 Client IP 0.0.0.0 IPv6
2001:DB8:100:0:C45B:AEF4:307F:8D7A, State AUTHZ, Method Webauth
```

The ISE live authentication logs can be referred to, to track the IPv6 Local web authentication and authorization flows.

#### $\textbf{OPERATIONS} \rightarrow \textbf{AUTHENTICATIONS}$

| Show Live Sessions   | 🔝 Show Live Sessions 🖗 Add or Remove Columns 🔻 🗞 Refresh Refresh Refresh Every 1 minute 💌 Show Latest 20 records 🔻 within [ |         |           |                   |                  |                |                      |                                          |                |  |
|----------------------|----------------------------------------------------------------------------------------------------|---------|-----------|-------------------|------------------|----------------|----------------------|------------------------------------------|----------------|--|
| Time                 | ▼ Status                                                                                                    | Details | Identity  | Endpoint ID       | Endpoint Profile | Network Device | Device Port          | Authorization Profiles                   | Identity Group |  |
| 2013-09-12 09:40:24. | 309 🔽                                                                                                    | ò       | employee1 | 00:0C:29:3D:75:B2 | VMWare-Device    | c3850          | GigabitEthernet1/0/5 | LwaProfileIPv6,cisco-av-pair_priv-lvl-15 | Profiled       |  |

#### **OPERATIONS** $\rightarrow$ **AUTHENTICATIONS (DETAILS)**

| )verview                        |                                                     |
|---------------------------------|-----------------------------------------------------|
| Event                           | 5200 Authentication succeeded                       |
| Username                        | employee1                                           |
| Endpoint Id                     | 00:0C:29:3D:75:B2                                   |
| Endpoint Profile                | VMWare-Device                                       |
| Authorization Profile           | LwaProfileIPv6,cisco-av-pair_priv-lvI-15            |
| AuthorizationPolicyMatchedRule  | LwaAuthzPolicyIPv6                                  |
| ISEPolicy SetName               | Default                                             |
| Identity Selection Matched Rule | Default                                             |
| Result                          |                                                     |
| State                           | ReauthSession:AC14FE6500000FC4062D37B8              |
| Class                           | CACS:AC14FE6500000FC4062D37B8:ise01/167273851/44886 |
|                                 | subscriber:service-name=LwaProfileIPv6              |
| cisco-av-pair                   |                                                     |
| cisco-av-pair<br>cisco-av-pair  | priv-lvl=15                                         |

**Note:** For IPv6 central web authentication, the following configuration on the switch should be enough:

```
parameter-map type webauth IPv6-CWA
redirect portal ipv6 2001:DB8:254::4
!
policy-map type control subscriber ENT-CENTRAL-WEBAUTH
event session-started match-all
10 class always do-until-failure
10 authenticate using dot1x priority 10
20 authenticate using webauth aaa authc-list WebAuth parameter-map IPv6-CWA
priority 30
```

# RADIUS Change of Authorization (COA)

Policy aware IBNS supports RADIUS Change of Authorization (CoA) commands for session query, reauthentication, and termination, port bounce and port shutdown, and service template activation and deactivation.

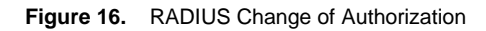

!

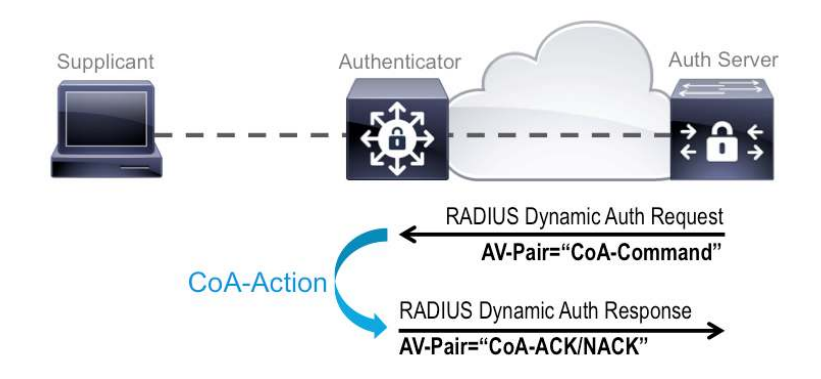

#### **Session Identification**

For disconnect and CoA requests targeted at a particular session, the device locates the session based on one or more of the following attributes:

Acct-Session-Id (IETF attribute #44)

Audit-Session-Id (Cisco VSA)

Calling-Station-Id (IETF attribute #31, which contains the host MAC address)

IPv6 Attributes, which can be one of the following:

- Framed-IPv6-Prefix (IETF attribute #97) and Framed-Interface-Id (IETF attribute #96), which together create a full IPv6 address per RFC 3162
- Framed-IPv6-Address
- Plain IP Address (IETF attribute #8)

If more than one session identification attribute is included in the message, all of the attributes must match the session, or the device returns a Disconnect-NAK or CoA-NAK with the error code "Invalid Attribute Value."

For CoA requests targeted at a particular enforcement policy, the device returns a CoA-NAK with the error code "Invalid Attribute Value" if any of the above session identification attributes are included in the message.

Table 1. RADIUS CoA Commands Supported on Policy Aware IBNS

| CoA Command            | Cisco VSA                                                                                                    | Purpose                                                                                                    |
|------------------------|----------------------------------------------------------------------------------------------------|----------------------------------------------------------------------------------------------------|
| Activate Service       | Cisco:Avpair="subscriber:command=activate-service"<br>Cisco:Avpair="subscriber:service-name= <service-name>"<br/>Cisco:Avpair="subscriber:precedence=<precedence-number>"<br/>Cisco:Avpair="subscriber:activation-mode=replace-all"</precedence-number></service-name> | The CoA activate service command can be used to activate a service template on a session.                                                               |
| Deactivate service     | Cisco:Avpair="subscriber:command=deactivate-service"<br>Cisco:Avpair="subscriber:service-name= <service-name>"</service-name>                                                                                                    | The CoA deactivate service command can be used to deactivate a service template on a session.                                                           |
| Bounce host port       | Cisco:Avpair="subscriber:command=bounce-host-port"                                                                                                    | The CoA bounce host port command<br>terminates a session and bounces the port<br>(initiates a link down event followed by a link up<br>event).          |
| Disable host port      | Cisco:Avpair="subscriber:command=disable-host-port"                                                                                                    | The CoA disable host port command<br>administratively shuts down the authentication<br>port that is hosting a session, which terminates<br>the session. |
| Session query          | Cisco:Avpair="subscriber:command=session-query"                                                                                                    | The CoA session query command requests service information about a subscriber session.                                                                  |
| Session reauthenticate | Cisco:Avpair="subscriber:command=reauthenticate"<br>Cisco:Avpair="subscriber:reauthenticate-type=last" or<br>Cisco:Avpair="subscriber:reauthenticate-type=rerun"                                                                                                    | This CoA initiates session authentication.                                                                                                    |
| Session terminate      | This is a standard disconnect request and does not require a VSA.                                                                                                    | A CoA Disconnect-Request command terminates a session without disabling the host port.                                                                  |

**Note:** Cisco ISE 1.2 supports all the CoA command types except for the "Activate-Service" and "Deactivate-Service" commands.

#### Per-Session CoA for Session Query

Cisco Identity Services Engine 1.2 supports the session query CoA command that can be used to gather information about an access-session running on an authenticator. This command is useful in collecting the session specific data from a centralized policy server.

Apart from the AAA and RADIUS commands, for CoA to work, the switch must be configured to accept CoA commands from authorized server(s).

```
aaa new-model
aaa session-id common
aaa authentication dotlx default group radius
aaa authorization network default group radius
aaa accounting identity default start-stop group radius
!
aaa server radius dynamic-author
client 172.20.254.4 server-key cisco
server-key cisco
!
radius server ise
address ipv4 172.20.254.4 auth-port 1812 acct-port 1813
automate-tester username probe-user
```

key cisco

T

To trigger a CoA, the session context is essential and there are various attributes of a session that can be used to uniquely identify a session running on a switch.

```
switch#show access-session interface gigabitEthernet 1/0/1 details
        Interface: GigabitEthernet1/0/1
           IIF-ID: 0x10059C00000152
      MAC Address: 7011.248d.4b7f
     IPv6 Address: Unknown
     IPv4 Address: 172.20.200.3
        User-Name: employee1@ibns.lab
          Status: Authorized
          Domain: DATA
   Oper host mode: multi-auth
 Oper control dir: both
  Session timeout: N/A
Common Session ID: AC14FE6500000FCC0A83BF62
  Acct Session ID: 0x00000FCF
          Handle: 0xDE00000F
   Current Policy: POLICY_Gi1/0/1
Server Policies:
          Template FinanceServiceTemplateDNL (priority 100)
       Vlan Group: Vlan: 200
          ACS ACL: xACSACLx-IP-PERMIT_ALL_TRAFFIC-519611bd
Method status list:
 Method State
 dot.1x
         Authc Success
 _____
        Interface: GigabitEthernet1/0/1
          IIF-ID: 0x10395C000000153
      MAC Address: 8875.5651.51d9
     IPv6 Address: Unknown
     IPv4 Address: 172.20.15.2
        User-Name: 88-75-56-51-51-D9
          Status: Authorized
          Domain: VOICE
   Oper host mode: multi-auth
 Oper control dir: both
  Session timeout: N/A
Common Session ID: AC14FE6500000FCD0A83CCE6
  Acct Session ID: 0x00000FD0
          Handle: 0x4C000010
   Current Policy: POLICY_Gi1/0/1
```

Server Policies:

| Templa           | te: Voice | ServiceTemplateDNL  | (priority 100)  |
|------------------|-----------|---------------------|-----------------|
| Vlan Gro         | up: Vlan: | 15                  |                 |
| ACS A            | CL: XACSA | CLx-IP-PERMIT_ALL_T | RAFFIC-519611bd |
|                  |           |                     |                 |
| Method status li | st:       |                     |                 |
| Method State     |           |                     |                 |
| dot1x Stopp      | ed        |                     |                 |
| mab Autho        | Success   |                     |                 |
|                  |           |                     |                 |

To query a session from ISE, click on "SAnet Session Query" under:

# $\textbf{OPERATIONS} \rightarrow \textbf{AUTHENTICATIONS} \rightarrow \textbf{``SHOW LIVE AUTHENTICATIONS''}$

| ali      | alu                         |                           |                   |                                 |                    | ise01 j      | admin   Logout   Feed | iback D                 |                  |
|----------|-----------------------------|---------------------------|-------------------|---------------------------------|--------------------|--------------|-----------------------|-------------------------|------------------|
| cis      | co Identity Services        | Engine                    | 🏠 Home Op         | erations   🔻 Policy   🔹 Admir   | nistration   🔻     |              |                       | Setu                    | up Assistant 👻 🕗 |
|          | Authentications             | Reports 🛛 🔯 Endpoint P    | rotection Service | 💊 Troubleshoot                  |                    |              |                       |                         |                  |
| <u>i</u> | Show Live Authentications 🐇 | Add or Remove Columns 🔻   | 😵 Refresh 🛛 🔞 Re  | set Repeat Counts               |                    |              | Refresh Every 1 mi    | nute 🔻 Show Latest 2    | 20 records 🔻     |
|          | Initiated                   | Updated                   | Session Status    | CoA Endpoint ID                 | Identity           | IP Address   | Endpoint Profile      | Posture Status Security | Group Server     |
| ▶ 🗀      | 2013-09-13 05:54:18.46      | 4 2013-09-13 05:54:18.464 | Authenticated     | 중 ▼ 88:75:56:51:51:D9           | 88:75:56:51:51:D9  | 172.20.10.2  | Cisco-Device          | NotApplicable           | ise01            |
| •        | 2013-09-13 05:52:45.24      | 3 2013-09-13 05:52:45.243 | Authenticated     | 중 ▼ 70:11:24:8D:4B:7F           | employee1@ibns.lab | 172.20.200.3 | Apple-Device          | NotApplicable           | ise01            |
|          |                             |                           |                   | Session reauthentication        |                    |              |                       |                         |                  |
|          |                             |                           |                   | Session reauthentication with r | rerun              |              |                       |                         |                  |
|          |                             |                           |                   | Session termination with port s | hutdown            |              |                       |                         |                  |
|          |                             |                           |                   | Session termination             |                    |              |                       |                         |                  |
|          |                             |                           |                   | Session termination with port b | iounce             |              |                       |                         |                  |
|          |                             |                           |                   | Session reauthentication with I | ast                |              |                       |                         |                  |
|          |                             |                           |                   | SAnet Session Query             |                    |              |                       |                         |                  |

On the ISE, details about the queried session attributes can be found under:

#### **OPERATIONS** $\rightarrow$ **AUTHENTICATIONS (DETAILS)**

| Overview              |                                      |  |
|-----------------------|--------------------------------------|--|
| Event                 | 5205 Dynamic Authorization succeeded |  |
| Username              |                                      |  |
| Endpoint Id           | 70:11:24:8D:4B:7F                    |  |
| Endpoint Profile      |                                      |  |
| Authorization Profile |                                      |  |
| Result                |                                      |  |
| Usor Namo             | amplayed @ibas lab                   |  |
| NAS-Port              | 60000                                |  |

|                    | chipted (glandida    |
|--------------------|----------------------|
| NAS-Port           | 60000                |
| Framed-IP-Address  | 172.20.200.3         |
| Calling-Station-ID | 7011.248d.4b7f       |
| NAS-Port-Type      | Ethernet             |
| NAS-Port-Id        | GigabitEthernet1/0/1 |
| Error-Cause        | 200                  |
| cisco-av-pair      | method=dot1x         |
| cisco-av-pair      | vlan-id=200          |
| cisco-command-code | 04:                  |

On the Switch RADIUS, debugging can be enabled to validate CoA in action.

switch#show debugging

```
Radius protocol debugging is on
Radius packet protocol (authentication) debugging is on
switch#
*Sep 13 06:10:07.506: RADIUS: COA received from id 8 172.20.254.4:59599, CoA
Request, len 158
*Sep 13 06:10:07.507: RADIUS/ENCODE(00000000):Orig. component type = Invalid
*Sep 13 06:10:07.507: RADIUS(0000000): sending
*Sep 13 06:10:07.507: RADIUS(00000000): Send CoA Ack Response to
172.20.254.4:59599 id 8, len 217
*Sep 13 06:10:07.507: RADIUS: authenticator 26 83 79 8C 60 CA 00 42-2D F7 C3 74
AF 4A BC 92
*Sep 13 06:10:07.507: RADIUS: Framed-IP-Address [8] 6 172.20.200.3
*Sep 13 06:10:07.507: RADIUS: Vendor, Cisco [26] 20
*Sep 13 06:10:07.507: RADIUS: Cisco AVpair [1] 14 "method=dot1x"
*Sep 13 06:10:07.507: RADIUS: Vendor, Cisco [26] 49
*Sep 13 06:10:07.507: RADIUS: Cisco AVpair [1] 43 "audit-session-
id=AC14FE6500000FCC0A83BF62"
*Sep 13 06:10:07.508: RADIUS: User-Name [1] 20 "employee1@ibns.lab"
*Sep 13 06:10:07.508: RADIUS: Vendor, Cisco [26] 19
*Sep 13 06:10:07.508: RADIUS: Cisco AVpair [1] 13 "vlan-id=200"
```

```
*Sep 13 06:10:07.508: RADIUS: NAS-Port [5] 6 60000
*Sep 13 06:10:07.508: RADIUS: NAS-Port-Id [87] 22 "GigabitEthernet1/0/1"
*Sep 13 06:10:07.508: RADIUS: NAS-Port-Type [61] 6 Ethernet [15]
*Sep 13 06:10:07.508: RADIUS: Vendor, Cisco [26] 9
*Sep 13 06:10:07.508: RADIUS: ssg-command-code [252] 3
*Sep 13 06:10:07.508: RADIUS: 04
*Sep 13 06:10:07.508: RADIUS: Calling-Station-Id [31] 16 "7011.248d.4b7f"
*Sep 13 06:10:07.508: RADIUS: Dynamic-Author-Error[101] 6 Success [200]
*Sep 13 06:10:07.508: RADIUS: Message-Authenticato[80] 18
*Sep 13 06:10:07.508: RADIUS: 0B 77 48 92 9B 67 5E D7 AB 1B 06 2B 50 43 88 EE [
wHg^+PC]
```

## **CoA for Local Web Authentication**

!

The Access session manager can now facilitate Change-of-Authorization for web authentication sessions. All the CoA commands that can be executed for any authentication session is also applicable for web authentication. This topic explains how to trigger a CoA from ISE to Admin shutdown the access-port for a web-Auth session.

The switch requires minimal configuration to accept CoA messages from authorized RADIUS servers.

```
aaa server radius dynamic-author
client 172.20.254.4 server-key cisco
server-key cisco
```

A session is identified with various attributes as explained under the CoA section; Acct-Session-Id (IETF attribute #44), Audit-Session-Id (Cisco VSA), Calling-Station-Id (IETF attribute #31, which contains the host MAC address), IPv6 Attributes and Plain IP address (IETF attribute #8).

```
switch#show access-session interface gigabitEthernet 1/0/5 details
        Interface: GigabitEthernet1/0/5
           IIF-ID: 0x1008B00000014A
      MAC Address: 000c.293d.75b2
     IPv6 Address: FE80::C45B:AEF4:307F:8D7A,
2001:DB8:100:0:CC62:7933:DA8E:232A, 2001:DB8:100:0:C45B:AEF4:307F:8D7A
     IPv4 Address: 172.20.100.7
        User-Name: employee1
           Status: Authorized
          Domain: DATA
   Oper host mode: multi-auth
 Oper control dir: both
  Session timeout: N/A
Common Session ID: AC14FE6500000FB600C19ED6
  Acct Session ID: 0x00000FB1
          Handle: 0xC9000007
   Current Policy: ENT-WEBAUTH-POL
Server Policies:
         ACS ACL: xACSACLx-IP-PERMIT_ALL_TRAFFIC-519611bd
```

Method status list:

| Method  | State  |         |
|---------|--------|---------|
| dot1x   | Stoppe | ed      |
| webauth | Authc  | Success |

To trigger a CoA from ISE, go to:

#### $\textbf{OPERATIONS} \rightarrow \textbf{AUTHENTICATIONS} \rightarrow \textbf{``SHOW LIVE AUTHENTICATIONS''}$

|            | ah.                       |                           |                      |                               |                 | is           | 101   admin   Logou | it   Feedback 🔎 |                          |
|------------|---------------------------|---------------------------|----------------------|-------------------------------|-----------------|--------------|---------------------|-----------------|--------------------------|
| CIS        | co Identity Service       | s Engine                  | 🟠 Home Ope           | rations   🔻 Policy   💌 Adm    | inistration   🔻 |              |                     |                 | Setup Assistant 👻 🙆      |
|            | Authentications           | Reports 😥 Endpoir         | t Protection Service | 💊 Troubleshoot                |                 |              |                     |                 |                          |
| <b>i</b> : | Show Live Authentications | 🚔 Add or Remove Columns ' | 🔹 🤣 Refresh 🛛 💿 Res  | et Repeat Counts              |                 |              | Refresh             | very 1 minute 🔹 | Show Latest 20 records * |
|            | Initiated                 | Updated                   | Session Status       | CoA Endpoint ID               | Identity        | IP Address   | Endpoint Profile    | Posture Status  | Security Group Server    |
| •          | 2013-09-11 08:24:53.1     | 58 2013-09-11 08:24:53.   | 158 Authenticated    | 00:0C:29:3D:75:B2             | employee1       | 172.20.100.7 | VMWare-Device       | NotApplicable   | ise01                    |
|            |                           |                           |                      | Session reauthentication      |                 |              |                     |                 |                          |
|            |                           |                           |                      | Session reauthentication with | rerun           |              |                     |                 |                          |
|            |                           |                           |                      | Session termination with port | shutdown        |              |                     |                 |                          |
|            |                           |                           |                      | Session termination           |                 |              |                     |                 |                          |
|            |                           |                           |                      | Session termination with port | bounce          |              |                     |                 |                          |
|            |                           |                           |                      | Session reauthentication with | last            |              |                     |                 |                          |
|            |                           |                           |                      | SAnet Session Query           |                 |              |                     |                 |                          |
|            |                           |                           |                      |                               |                 |              |                     |                 |                          |

The "debug radius authentication" command can be executed on the switch to debug CoA in action.

switch#show debugging

Radius protocol debugging is on Radius packet protocol (authentication) debugging is on

\*Sep 11 08:29:07.851: RADIUS: COA received from id 15 172.20.254.4:53698, CoA Request, len 168

<output truncated>
\*Sep 11 08:29:07.867: RADIUS: Dynamic-Author-Error[101] 6 Success [200]

<output truncated>
\*Sep 11 08:29:09.848: %LINK-5-CHANGED: Interface GigabitEthernet1/0/5, changed
state to administratively down
\*Sep 11 08:29:10.849: %LINEPROTO-5-UPDOWN: Line protocol on Interface
GigabitEthernet1/0/5, changed state to down

switch#show interfaces gigabitEthernet 1/0/5 status

| Port    | Name               | Status   | Vlan | Duplex | Speed | Туре              |
|---------|--------------------|----------|------|--------|-------|-------------------|
| Gi1/0/5 | ** Connected to Wo | disabled | 100  | auto   | auto  | 10/100/1000BaseTX |

#### Per MAC VLAN Assignment

### Multi-Auth: Per MAC Address VLAN Assignment

Several identity deployments require the edge switches to be able to authorize multiple hosts or MAC-Addresses on a single switch-port to different VLANs. Typical use cases are: an extended LAN segment spanning through an Ethernet hub, workgroup access from host OS and virtual machines in bridged-mode, data center virtualization and many more. In the legacy switches, the multiple authentication (multi-auth) host mode allows for more than one host on an access-port to be authenticated and authorized, but with a caveat of only "one" VLAN authorization per port, where either all the hosts are authorized to a common access VLAN, or no VLAN authorizations falling back to the VLAN configuration on the port. At most times, trunk switch-ports serve this purpose, however not many Network Interface Cards (NICs) can support either 802.1Q or ISL trunking natively.

The 3850 and 3650 platforms possess the capability to assign VLANs per MAC address, in contrast to the per port VLAN assignment only capability of the legacy switches. With this capability, without the need for a tagging capable network adapter, the end hosts can be placed in different VLANs even though they connect to a common switch access port.

**Note:** The Per MAC Address VLAN assignment feature is currently supported on the Catalyst 3850 and 3650 only.

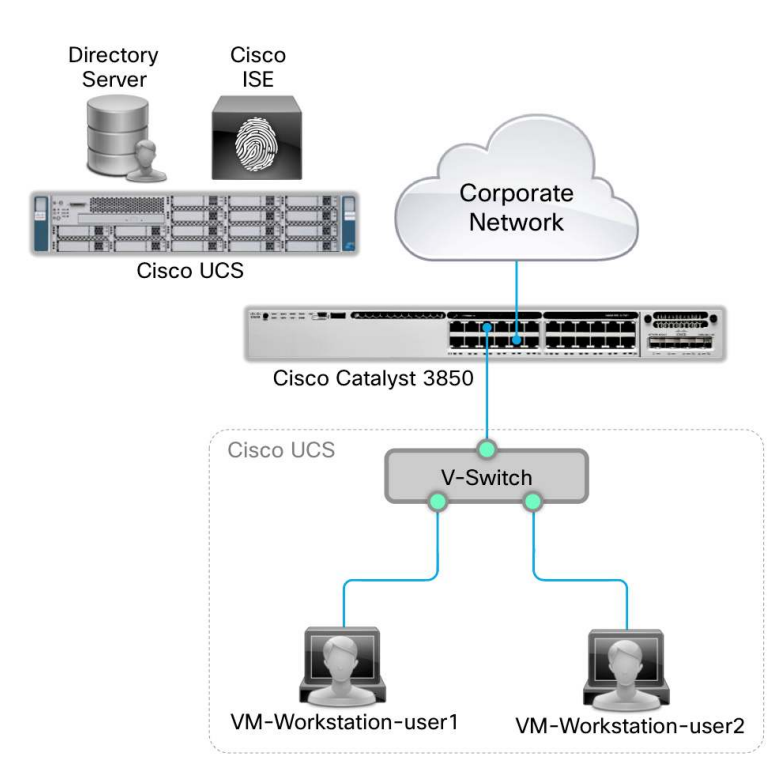

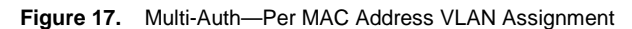

For 802.1X authentication and RADIUS authorizations, global configurations are necessary.

```
aaa new-model
aaa authentication dot1x default group radius
aaa authorization exec default local
aaa authorization network default group radius
aaa accounting identity default start-stop group radius
aaa session-id common
!
dot1x system-auth-control
!
radius server ise
  address ipv4 172.20.254.4 auth-port 1812 acct-port 1813
  automate-tester username probe-user
  key cisco
!
```

Authorizing hosts with different VLANs on the same access-port can be done both in legacy and new-style mode. To setup a Per-MAC VLAN assignment, a minimalistic configuration similar to the one below should suffice (remember "multi-auth" host mode is a must to authenticate and authorize the hosts in respective VLANs):

```
interface GigabitEthernet1/0/2
description ** Access Port **
switchport access vlan 100
switchport mode access
authentication host-mode multi-auth
authentication port-control auto
dot1x pae authenticator
spanning-tree portfast
!
```

On the Identity Services Engine, configure authorization policies to assign VLANs on authentication. This configuration is similar to a legacy VLAN assignment authorization profile, where hosts are expected on different access ports.

 $\textbf{POLICY} \rightarrow \textbf{AUTHORIZATION}$ 

| Status   | Rule Name              |    | Conditions (identity groups and other conditions) |      | Permissions     |          |
|----------|------------------------|----|---------------------------------------------------|------|-----------------|----------|
| <b>~</b> | SalesGroupAccess       | if | AdGroupSales                                      | then | SalesVLAN       | Edit   👻 |
| <b>~</b> | EngineeringGroupAccess | if | ADGroupEngineering                                | then | EngineeringVLAN | Edit   🔻 |

| $POLICY \rightarrow POP$ | LICY ELEMENTS | $\rightarrow$ CONDITIONS $\rightarrow$ | SIMPLE CONDITIONS |
|--------------------------|---------------|----------------------------------------|-------------------|
|                          |               |                                        |                   |

| Aut | Authorization Simple Conditions |                                                      |                                        |  |  |  |  |
|-----|---------------------------------|------------------------------------------------------|----------------------------------------|--|--|--|--|
| 1   | Edit 🕂 Add 🕞 Duplica            | ste 🔀 Delete                                         |                                        |  |  |  |  |
|     | Name                            | Expression                                           | Description                            |  |  |  |  |
|     | AdGroupSales                    | AD1:ExternalGroups EQUALS ibns.lab/Users/Sales       | Is User member of AD Group Sales       |  |  |  |  |
|     | ADGroupEngineering              | AD1:ExternalGroups EQUALS ibns.lab/Users/Engineering | Is User member of AD Group Engineering |  |  |  |  |

| * Name                                            | SalesVLAN                                                                                                    |
|---------------------------------------------------|----------------------------------------------------------------------------------------------------|
| Description                                       | VLAN Assignment for Sales Group                                                                                                    |
| * Access Type                                     | ACCESS_ACCEPT v                                                                                                    |
| Service Template                                  |                                                                                                    |
|                                                   |                                                                                                    |
| <ul> <li>Common Tasks</li> </ul>                  | 3                                                                                                    |
| DACL Name                                         |                                                                                                    |
| VLAN                                              | Tag ID 1 Edit Tag ID/Name Sales                                                                                                    |
|                                                   |                                                                                                    |
| uthorization Profiles >                           | EngineeringVLAN                                                                                                    |
| uthorization P                                    | rofile                                                                                                    |
| * Name                                            | EngineeringVLAN                                                                                                    |
| Description                                       | VI AN Assignment for Engineering Group                                                                                                    |
|                                                   |                                                                                                    |
| * Access Type                                     | ACCESS_ACCEPT V                                                                                                    |
| * Access Type<br>Service Template                 |                                                                                                    |
| * Access Type<br>Service Template                 | ACCESS_ACCEPT                                                                                                    |
| * Access Type<br>Service Template                 |                                                                                                    |
| * Access Type<br>Service Template                 | ACCESS_ACCEPT                                                                                                    |
| * Access Type<br>Service Template<br>Common Tasks | ACCESS_ACCEPT                                                                                                    |
| * Access Type<br>Service Template<br>Common Tasks | ACCESS_ACCEPT     •       Image: Solution of the second state of the second state of the second st |
| * Access Type<br>Service Template<br>Common Tasks | ACCESS_ACCEPT     •       Image: State of the second second |

# $\textbf{POLICY} \rightarrow \textbf{POLICY} \textbf{ ELEMENTS} \rightarrow \textbf{RESULTS} \rightarrow \textbf{AUTHORIZATION} \rightarrow \textbf{AUTHORIZATION} \textbf{ PROFILES}$

| RADIUS Attribute Details          |                                         |
|-----------------------------------|-----------------------------------------|
| Sales VLAN                        | Engineering VLAN                        |
| Access Type = ACCESS_ACCEPT       | Access Type = ACCESS_ACCEPT             |
| Tunnel-Private-Group-ID = 1:Sales | Tunnel-Private-Group-ID = 1:Engineering |
| Tunnel-Type=1:13                  | Tunnel-Type=1:13                        |
| Tunnel-Medium-Type=1:6            | Tunnel-Medium-Type=1:6                  |

The VLANs have to be configured in the switch network. If the ISE authorization profile is defined for a VLAN number, then a matching VLAN number must be configured on the switch, otherwise on ISE, if a VLAN name is defined, then any VLAN number matching the VLAN name must be configured on the switch.

C3850#show vlan brief

| VLAN | Name    | Status | Ports                        |
|------|---------|--------|------------------------------|
|      |         |        |                              |
| 1    | default | active | Gi1/0/1, Gi1/0/3, Gi1/0/4    |
|      |         |        | Gi1/0/5, Gi1/0/6, Gi1/0/7    |
|      |         |        | Gi1/0/8, Gi1/0/9, Gi1/0/11   |
|      |         |        | Gi1/0/12, Gi1/0/13, Gi1/0/14 |
|      |         |        | Gi1/0/15, Gi1/0/16, Gi1/0/17 |
|      |         |        | Gi1/0/18, Gi1/0/19, Gi1/0/20 |
|      |         |        | Gi1/0/21, Gi1/0/22, Gi1/0/23 |
|      |         |        | Gi1/0/24,                    |

| 10   | VoiceVLAN          | active    |         |
|------|--------------------|-----------|---------|
| 100  | DefaultAccess      | active    | Gi1/0/2 |
| 150  | Engineering        | active    |         |
| 151  | Sales              | active    |         |
| 254  | Management         | active    |         |
| 1002 | fddi-default       | act/unsup |         |
| 1003 | token-ring-default | act/unsup |         |

Upon successful port authentication, the hosts are authorized with their respective VLANs.

C3850#show authentication sessions interface gigabitEthernet 1/0/2 details

Interface: GigabitEthernet1/0/2

IIF-ID: 0x105534000000001

MAC Address: 000c.2998.13c8

IPv6 Address: FE80::7D2E:FC23:9230:B590, 2001:DB8:151:0:7D2E:FC23:9230:B590, 2001:DB8:151:0:BD78:5F90:F296:EB58

IPv4 Address: 172.20.151.2

| User-Name:         | user2                    |
|--------------------|--------------------------|
| Status:            | Authorized               |
| Domain:            | DATA                     |
| Oper host mode:    | multi-auth               |
| Oper control dir:  | both                     |
| Session timeout:   | N/A                      |
| Common Session ID: | AC14FE6500000FBF24B78B16 |
| Acct Session ID:   | 0x0000FBF                |

Handle: 0x58000014 Current Policy: POLICY\_Gi1/0/2

Vlan Group: Vlan: 151 Method status list: Method State dot1x Authc Success \_\_\_\_\_ Interface: GigabitEthernet1/0/2 IIF-ID: 0x10538400000000 MAC Address: 000c.293c.8dca IPv6 Address: FE80::5824:E766:EEAA:4513, 2001:DB8:150:0:5824:E766:EEAA:4513, 2001:DB8:150:0:499F:A2F3:3906:E405 IPv4 Address: 172.20.150.2 User-Name: user1 Status: Authorized Domain: DATA Oper host mode: multi-auth Oper control dir: both Session timeout: N/A Common Session ID: AC14FE6500000FBE24B78B16 Acct Session ID: 0x00000FC0 Handle: 0x61000013

```
Current Policy: POLICY_Gi1/0/2
Server Policies:
       Vlan Group: Vlan: 150
Method status list:
 Method State
 dot1x Authc Success
C3850#show vlan brief | include Engineering|Sales
150 Engineering
                      active Gi1/0/2
151 Sales
                       active Gi1/0/2
C3850#show mac address-table | include 1/0/2
150 000c.293c.8dca
                               STATIC Gi1/0/2
151 000c.2998.13c8
                               STATIC Gi1/0/2
```

On the AAA server logs, the authentication and authorization may be validated. The "Live Authentications" section in ISE provides the authentication and authorization details of the access sessions:

| Show Live Sessions    | Remove C | Columns 🔻 🛞 Ref | resh     | Refresh Every 1 minute   Show Latest 20 records   within Last 24 hour |                  |                |                      |                        |                |                |        |
|-----------------------|----------|-----------------|----------|-----------------------------------------------------------------------|------------------|----------------|----------------------|------------------------|----------------|----------------|--------|
| Time                  | - Status | atus Detaik     | Identity | Endpoint ID                                                           | Endpoint Profile | Network Device | Device Port          | Authorization Profiles | Identity Group | Posture Status | Server |
| TITIC                 | * 500003 | Decons          |          |                                                                       |                  | C3850 💿        |                      |                        |                |                |        |
| 2013-08-30 22:13:43.6 | 07 🔽     | ò               | user2    | 00:0C:29:98:13:C8                                                     | Windows7-Wo      | c3850          | GigabitEthernet1/0/2 | SalesVLAN              | Workstation    | NotApplicable  | ise01  |
| 2013-08-30 22:12:31.3 | 18 🗹     | Q               | user2    |                                                                       |                  | c3850          |                      | SalesVLAN              |                | NotApplicable  | ise01  |
| 2013-08-30 22:12:26.5 | 28 🗹     | ò               | user1    |                                                                       |                  | c3850          |                      | EngineeringVLAN        |                | NotApplicable  | ise01  |
| 2013-08-30 22:12:14.4 | 42 🔽     | Q               | user1    | 00:0C:29:3C:8D:CA                                                     | VMWare-Device    | c3850          | GigabitEthernet1/0/2 | EngineeringVLAN        | Profiled       | NotApplicable  | ise01  |

# $\textbf{OPERATIONS} \rightarrow \textbf{AUTHENTICATIONS} \text{ (DETAILS)}$

| verview                                                                                                    |                                                                                                    |
|----------------------------------------------------------------------------------------------------|----------------------------------------------------------------------------------------------------|
| Event                                                                                                    | 5200 Authentication succeeded                                                                                                    |
| Username                                                                                                    | user2                                                                                                    |
| Endpoint Id                                                                                                    | 00:0C:29:98:13:C8                                                                                                    |
| Endpoint Profile                                                                                                    | Windows7-Workstation                                                                                                    |
| Authorization Profile                                                                                                    | SalesVLAN                                                                                                    |
| AuthorizationPolicyMatchedRule                                                                                               | SalesGroupAccess                                                                                                    |
| ISEPolicy SetName                                                                                                    | Default                                                                                                    |
| Identity Selection Matched Rule                                                                                              | Default                                                                                                    |
| arrada 📭 o                                                                                                    |                                                                                                    |
| esult                                                                                                    |                                                                                                    |
| esult<br>State                                                                                                    | ReauthSession/AC14FE6500000FB92480AD80                                                                                                    |
| t <mark>esult</mark><br>State<br>Class                                                                                       | ReauthSession:AC14FE6500000FB92480AD80<br>CACS:AC14FE6500000FB92480AD80/se01/167273851/189                                                                                                    |
| lesult<br>State<br>Class<br>Tunnel-Type                                                                                      | ReauthSession:AC14FE6500000FB92480AD80<br>CACS:AC14FE6500000FB92480AD80.ise01/167273851/189<br>(tag=1) VLAN                                                                                                    |
| t <mark>esult</mark><br>State<br>Class<br>Tunnel-Type<br>Tunnel-Medium-Type                                                  | ReauthSession:AC14FE6500000FB92480AD80<br>CACS:AC14FE6500000FB92480AD80/se01/167273851/189<br>((tag=1) VLAN<br>(tag=1) 802                                                                                                    |
| esult<br>State<br>Class<br>Tunnel-Type<br>Tunnel-Medium-Type<br>Tunnel-Private-Group-ID                                      | ReauthSession:AC14FE6500000FB92480AD80<br>CACS:AC14FE6500000FB92480AD80/ise01/167273851/189<br>((tag=1) VLAN<br>(tag=1) 802<br>((tag=1) Sales                                                                                                    |
| esult<br>State<br>Class<br>Tunnel-Type<br>Tunnel-Medium-Type<br>Tunnel-Private-Group-ID<br>EAP-Key-Name                      | ReauthSession:AC14FE6500000FB92480AD80<br>CACS:AC14FE6500000FB92480AD80.ise01/167273851/189<br>((ag=1) VLAN<br>((ag=1) 802<br>((ag=1) Sales<br>19:52.21:19:17.7311.66.9f.0c.48.24:24.dc:91.92.8e.67:c8:e5:2c:26.86:d3.9c.62:0a<br>.92.021e:04.3e.dc:5<br>2.21.19:17.55:c2:53.0c:90.951d.0b:77.35:66:57:eb.86.fd:a0.98.3c:9c:53.bb.db:c<br>.31d:13:6b.5c                                                                                                    |
| Lesult<br>State<br>Class<br>Tunnel-Type<br>Tunnel-Medium-Type<br>Tunnel-Private-Group-ID<br>EAP-Key-Name<br>MS-MPPE-Send-Key | ReauthSession:AC14FE6500000FB92480AD80           CACS:AC14FE6500000FB92480AD80.ise01/167273851/189           (tag=1) VLAN           (tag=1) Sales           19:52:21:19:17.7311/63:910c:48:24:24:dc:91:92:8e:67:c8:e5:2c:26:86:d3:9c:62:0a           9:02:16:04:3e:dc:5           22:11:91:17:7311/63:910c:48:24:24:dc:91:92:8e:67:c8:e5:2c:26:86:d3:9c:62:0a           9:02:16:04:3e:dc:5           23:17:17:16:26:28:31:3c:90:95:1d:0b:77:35:66:57:eb:86:1d:a0:98:3c:9c:53:bb:db:c           34:30:36:56           19:30:73:0e:80:60:0b:0b:b5:76e:86:ef:ea:90:06:01:cb:91:cb:be:68:de:43:32:ee:0d:d |

The end users can also be authorized with Service-templates. All that is needed is to check the service-template option under the ISE authorization profiles.

| Authorization Profiles >        | EngineeringVLAN                       |                              |
|---------------------------------|---------------------------------------|------------------------------|
| Authorization P                 | rofile                                |                              |
| * Name                          | EngineeringVLAN                       |                              |
| Description                     | VLAN Assignment for Engineering Group | .::                          |
| * Access Type                   | ACCESS ACCEPT                         |                              |
| Service Template                |                                       |                              |
| burnet remplate                 |                                       |                              |
|                                 |                                       |                              |
|                                 |                                       |                              |
| <ul> <li>Common Task</li> </ul> | 5                                     |                              |
|                                 |                                       |                              |
| DACL Name                       |                                       |                              |
|                                 |                                       |                              |
| VLAN                            | Tag ID 1                              | Edit Tag ID/Name Engineering |
|                                 |                                       |                              |
| Authorization Deefland          | S-LMI AN                              |                              |
| Authorization P                 | rofile                                |                              |
| * Name                          |                                       |                              |
| Name                            | SalesvLAN                             |                              |
| Description                     | VLAN Assignment for Sales Group       |                              |
| * Access Type                   | ACCESS_ACCEPT 🔻                       |                              |
| Service Template                |                                       |                              |
|                                 |                                       |                              |
|                                 |                                       |                              |
|                                 |                                       |                              |
| <ul> <li>Common Task</li> </ul> | 5                                     |                              |
|                                 |                                       |                              |
| DACL Name                       |                                       |                              |
|                                 | Tog ID 4                              |                              |
| VLAN                            |                                       | Euli I du IIU/Ndrite   Sales |
|                                 |                                       |                              |

 $\textbf{POLICY} \rightarrow \textbf{POLICY} \textbf{ ELEMENTS} \rightarrow \textbf{RESULTS} \rightarrow \textbf{AUTHORIZATION} \rightarrow \textbf{AUTHORIZATION} \textbf{ PROFILES}$ 

```
C3850#show authentication sessions interface gigabitEthernet 1/0/2 details
        Interface: GigabitEthernet1/0/2
           IIF-ID: 0x106EAC000000D4
      MAC Address: 000c.2998.13c8
     IPv6 Address: FE80:::7D2E:FC23:9230:B590,
2001:DB8:151:0:7D2E:FC23:9230:B590, 2001:DB8:151:0:BD78:5F90:F296:EB58
     IPv4 Address: 172.20.151.2
        User-Name: user2
           Status: Authorized
           Domain: DATA
   Oper host mode: multi-auth
 Oper control dir: both
  Session timeout: N/A
Common Session ID: AC14FE6500000FC22514342E
  Acct Session ID: 0x00000FC7
           Handle: 0xDC000017
   Current Policy: POLICY_Gi1/0/2
Server Policies:
         Template: SalesVLAN (priority 100)
```

Vlan Group: Vlan: 151 Method status list: Method State dot1x Authc Success \_\_\_\_\_ Interface: GigabitEthernet1/0/2 IIF-ID: 0x104A3C000000D5 MAC Address: 000c.293c.8dca IPv6 Address: FE80::5824:E766:EEAA:4513, 2001:DB8:150:0:5824:E766:EEAA:4513, 2001:DB8:150:0:499F:A2F3:3906:E405 IPv4 Address: 172.20.150.2 User-Name: user1 Status: Authorized Domain: DATA Oper host mode: multi-auth Oper control dir: both Session timeout: N/A Common Session ID: AC14FE6500000FC32514342E Acct Session ID: 0x00000FC8 Handle: 0xD5000018 Current Policy: POLICY\_Gi1/0/2 Server Policies: Template: EngineeringVLAN (priority 100) Vlan Group: Vlan: 150 Method status list: Method State dot1x Authc Success

#### $\textbf{OPERATIONS} \rightarrow \textbf{AUTHENTICATIONS}$

| 🔝 Show Live Sessions 🖗 Add or Remove Columns 🔻 🏀 Refresh Refresh Refresh Every 1 minute 💌 Show Latest 20 records 💌 within Last 2 |        |         |                 |                   |                  |                |                      |                        |                |                |        |
|----------------------------------------------------------------------------------------------------|--------|---------|-----------------|-------------------|------------------|----------------|----------------------|------------------------|----------------|----------------|--------|
| Time                                                                                                    | Status | Details | Identity        | Endpoint ID       | Endpoint Profile | Network Device | Device Port          | Authorization Profiles | Identity Group | Posture Status | Server |
|                                                                                                    |        |         |                 |                   |                  |                |                      |                        |                |                |        |
| 2013-08-31 00:53:22.34                                                                                                    | 6 🔽    | 0       | EngineeringVLAN |                   |                  | c3850          |                      |                        |                |                | ise01  |
| 2013-08-31 00:53:22.34                                                                                                    | 4 🔽    | 0       | SalesVLAN       |                   |                  | c3850          |                      |                        |                |                | ise01  |
| 2013-08-31 00:53:22.34                                                                                                    | 0 🔽    | 0       | user1           | 00:0C:29:3C:8D:CA | VMWare-Device    |                |                      |                        |                | NotApplicable  | ise01  |
| 2013-08-31 00:53:22.34                                                                                                    | 0 🔽    | 0       | user1           | 00:0C:29:3C:8D:CA | VMWare-Device    | c3850          | GigabitEthernet1/0/2 | EngineeringVLAN        | Profiled       | NotApplicable  | ise01  |
| 2013-08-31 00:53:22.33                                                                                                    | 5 🛃    | Q       | user2           | 00:0C:29:98:13:C8 | Windows7-Wo      |                |                      |                        |                | NotApplicable  | ise01  |
| 2013-08-31 00:53:22.33                                                                                                    | 5 🔽    | 0       | user2           | 00:0C:29:98:13:C8 | Windows7-Wo      | c3850          | GigabitEthernet1/0/2 | SalesVLAN              | Workstation    | NotApplicable  | ise01  |

| Verview                           |                                                                                                    |
|-----------------------------------|----------------------------------------------------------------------------------------------------|
| Event                             | 5200 Authentication succeeded                                                                                                    |
| Username                          | user1                                                                                                    |
| Endpoint Id                       | 00:0C:29:3C:8D:CA                                                                                                    |
| Endpoint Profile                  | VMWare-Device                                                                                                    |
| Authorization Profile             | EngineeringVLAN                                                                                                    |
| AuthorizationPolicyMatchedRule    | EngineeringGroupAccess                                                                                                    |
| ISEPolicySetName                  | Default                                                                                                    |
| Identity Selection Matched Rule   | Default                                                                                                    |
| Result                            | ReauthSession:AC14FE6500000FC32514342E                                                                                                    |
| Class                             | CACS:AC14FE6500000FC32514342E:ise01/167273851/1408                                                                                                    |
| FAP-Key-Name                      | 19:52:21:3e:82:50:cc:e7:ef.d7:ed:14:ae:53:36:4f.26:a1:2a:6a:15:6a:2e:16:2b:57:b<br>6:8a:53:ca:8c:f5:14:5<br>2:21:3e:82:0b:e5:e1:c1:ac:25:a2:a8:07:04:37:ef.1c:57:80:d7:13:b2:da:dc:1f.bf.cc:f1<br>:b3:53:97:27 |
| Line (to) hand                    |                                                                                                    |
| cisco-av-pair                     | subscriber:service-name=EngineeringVLAN                                                                                                    |
| cisco-av-pair<br>MS-MPPE-Send-Key | subscriber.service-name=EngineeringVLAN<br>87:7c:f0:ad:2d:b2:8b:e3:16:9b:95:82:d7:0e:2b:34:de:d4:2a:5c:d4:bc:67:dd:60:bb:d<br>d:a7:89:46:1b:06                                                                 |

# Appendix

# The New radius server <name> Command

Conventionally the RADIUS server configuration on the switches has been done with the "radius-server host" global configuration command. On the newer switch software versions, a newer command "radius server <name>" can be used for the same purpose. This newer command offers modularity and maintains consistency between IPv4 and IPv6 RADIUS server configurations.

When upgrading the system to newer software, with the "radius-server host" command in the configuration or if it is attempted to configure the "radius-server host" command on the newer images, the following error message will appear:

```
switch(config)#radius-server host 10.1.1.1
Warning: The CLI will be deprecated soon
'radius-server host 10.1.1.1'
Please move to 'radius server <name>' CLI.
```

The following table gives the correlation between the legacy and new configuration options:

| Legacy configuration | radius-server host 10.1.1.1 auth-port 1812 acct-port 1812 key cisco<br>radius-server host 10.1.1.1 test username probe-user         |
|----------------------|----------------------------------------------------------------------------------------------------|
| New configuration    | radius server ise-server<br>address ipv4 10.1.1.1 auth-port 1812 acct-port 1812<br>key cisco<br>automate-tester username probe-user |

**Note:** Only the radius-server host command is set to be deprecated, but the rest of the radius-server parse trees shall continue to remain. The radius server <name> command has to be used in place of the radius-server host command.

## Configuring Service-template on the Cisco Secure ACS5.X

The Cisco Secure ACS 5.X can be setup for Service-template authorizations. Refer the following guidelines for configurations.

Define two Authorizations Profiles, one for authorizing 802.1X authentication and the other for downloading service-template contents:

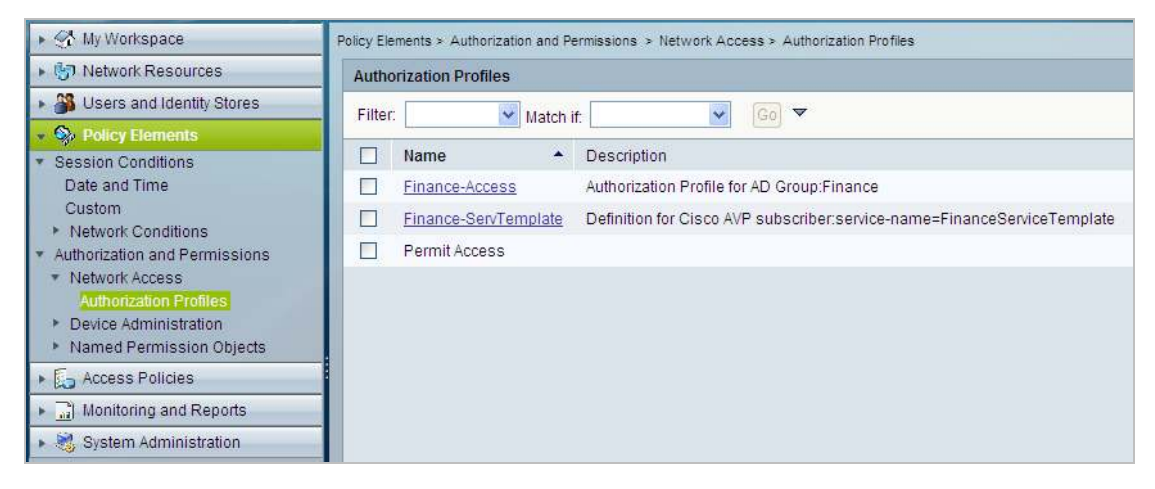

#### Authorization profile "Finance-Access" definition

| General 🛛 Common Tasks 📗                       | RADIUS Attributes |                                                         |
|------------------------------------------------|-------------------|---------------------------------------------------------|
| Common Tasks Attributes                        |                   |                                                         |
| Attribute                                      | Туре              | Value                                                   |
|                                                |                   |                                                         |
|                                                |                   |                                                         |
|                                                |                   |                                                         |
|                                                |                   |                                                         |
|                                                |                   |                                                         |
|                                                |                   |                                                         |
| Janually Entered                               |                   |                                                         |
| Janually Entered                               | Type              | Value                                                   |
| lanually Entered<br>Attribute<br>cisco-av-pair | Type              | Value<br>subscriber:service-name=FinanceServiceTemplate |
| lanually Entered<br>Attribute<br>cisco-av-pair | Type<br>String    | Value<br>subscriber:service-name=FinanceServiceTemplate |
| lanually Entered<br>Attribute<br>cisco-av-pair | Type<br>String    | Value<br>subscriber:service-name=FinanceServiceTemplate |
| Janually Entered<br>Attribute<br>cisco-av-pair | Type<br>String    | Value<br>subscriber:service-name=FinanceServiceTemplate |
| Manually Entered<br>Attribute<br>cisco-av-pair | Type<br>String    | Value<br>subscriber:service-name=FinanceServiceTemplate |

Authorization profile "Finance-ServTemplate" definition

| General Commo       | on Tasks | RADIUS At  | tribut | es      |               |   |
|---------------------|----------|------------|--------|---------|---------------|---|
| ACLS                |          |            |        |         |               |   |
| Downloadable ACL    | Name: [  | Static     | *      | 🗢 Value | PERMIT-ACCESS | ~ |
| Filter-ID ACL:      | [        | Not in Use | ~      |         |               |   |
| Proxy ACL:          | [        | Not in Use | ~      |         |               |   |
| Voice VLAN          |          |            |        |         |               |   |
| Permission to Join: | . [      | Not in Use | *      |         |               |   |
| VLAN                |          |            |        |         |               |   |
| VLAN ID/Name:       |          | Static     | ~      | 😤 Value | 200           |   |

Define two Access profiles, one for RADIUS authorization and other to cater to a service-template download request.

| ► 🛠 My Workspace                                                                                                    | Acces | s Policie                                               | is > Acces | s Services > Service Select | ion Rules                                                           |                        |           |  |  |  |  |  |  |
|----------------------------------------------------------------------------------------------------|-------|---------------------------------------------------------|------------|-----------------------------|---------------------------------------------------------------------|------------------------|-----------|--|--|--|--|--|--|
| Interview Resources                                                                                                    | 0     | ○ Single result selection ⊙ Rule based result selection |            |                             |                                                                     |                        |           |  |  |  |  |  |  |
| 🕨 🎒 Users and Identity Stores                                                                                                    | Ser   | Service Selection Policy                                |            |                             |                                                                     |                        |           |  |  |  |  |  |  |
| Policy Elements                                                                                                    | Fill  | Filter: Status 🔽 Match if: Equals 🔍 🔍 Clear Filter Go 🗢 |            |                             |                                                                     |                        |           |  |  |  |  |  |  |
| Access Policies     Access Services                                                                                                    |       |                                                         | Status     | Name                        | Conditions<br>Compound Condition                                    | Results<br>Service     | Hit Count |  |  |  |  |  |  |
| <ul> <li>Service Selection Rules</li> <li>Ø 802-1X_ACCESS</li> </ul>                                                                                               | 1     |                                                         | Θ          | ServTempl-Download          | RADIUS-Cisco:cisco-av-pair equals download-request=service-template | Serv-Templates         | 2         |  |  |  |  |  |  |
| Identity                                                                                                    | 2     |                                                         | 0          | 802.1X Access Rule          | System:Protocol match Radius                                        | 802-1X_ACCESS          | 324       |  |  |  |  |  |  |
| Authorization     O Default Device Admin                                                                                                    | 3     |                                                         | 0          | Default RADIUS              | System:Protocol match Radius                                        | Default Network Access | 136       |  |  |  |  |  |  |
| O Default Device Admin     O Default Network Access     Identity     Authorization     O Serv-Templates     Identity     Authorization     Max User Session Policy |       |                                                         | 0          | Default TACACS              | System:Protocol match Tacacs                                        | Default Device Admin   | 0         |  |  |  |  |  |  |
| <ul> <li>Monitoring and Reports</li> <li>System Administration</li> </ul>                                                                                          |       | 10                                                      |            | ;                           |                                                                     |                        | ß         |  |  |  |  |  |  |

The RADIUS authorization access profile can optionally be set to lookup AD/LDAP for user authentication or internal user/host database lookup alone. Define authorization to respond with authorization profile set for 802.1X authentication.

| ▶ 🕂 My Workspace                                                                                                    | Access             | olicies   | Access                                                           | s Services > 802                                                                                                    | -1X_ACCE                                                        | SS > Identity                                    |                                |                                                                         |                                   |           |
|----------------------------------------------------------------------------------------------------|--------------------|-----------|------------------------------------------------------------------|----------------------------------------------------------------------------------------------------|-----------------------------------------------------------------|--------------------------------------------------|--------------------------------|-------------------------------------------------------------------------|-----------------------------------|-----------|
| Image: Second Second | 📀 Sii              | ngle res  | sult sele                                                        | ction 🔿 Rule                                                                                                    | based res                                                       | sult selection                                   |                                |                                                                         |                                   |           |
| By Users and Identity Stores     Stores     Sto      | Identity           | Source    | SEQ-                                                             | AD1-INTERNAL                                                                                                    | 2                                                               | Select                                           |                                |                                                                         |                                   |           |
| Policy Elements     Access Policies     Access Services     Service Selection Rules     O 802-1X_ACCESS     Identity     Authorization     O Default Device Admin     O Default Network Access                                                                                                    |                    |           | Ac<br>If auth<br>If use<br>If proc<br>Note: I<br>contin<br>these | tvanced Option:<br>tentication faile<br>r not found<br>cess failed<br>For authenticati<br>ue processing<br>cases, request | s<br>d Reject<br>Drop<br>ions using<br>when aut<br>ts will be r | g PEAP, LEAP, E<br>hentication fails<br>rejected | AP-FAST or F<br>or user is not | RADIUS MSCHAP it is not possible<br>found. If continue option is select | e to<br>ed in                     |           |
| My Workspace      Gn Network Resources                                                                                                    | Access F<br>Standa | olicies > | Access                                                           | Services > 802-                                                                                                    | -1X_ACCE                                                        | SS > Authorization                               | l.                             |                                                                         |                                   |           |
| Users and Identity Stores                                                                                                    | Netwo              | ork Acc   | ess Aut                                                          | thorization Poli                                                                                                    | су                                                              |                                                  |                                |                                                                         |                                   |           |
| Policy Elements     Access Policies                                                                                                    | Filter             | Statu     | s                                                                | 🖌 M:                                                                                                    | atch if: E                                                      | quals 🔽                                          |                                | 🗸 🖸 Clear Filter 🛛 Go 🗢                                                 |                                   |           |
| Access Services     Service Selection Rules                                                                                                    |                    |           | Status                                                           | Name                                                                                                    |                                                                 | Compound Co                                      | Co<br>Indition                 | onditions                                                               | Results<br>Authorization Profiles | Hit Count |
|                                                                                                    | 1                  |           | 0                                                                | FinanceGroup                                                                                                    | Access                                                          | AD-AD1:Extern                                    | alGroups cor                   | ntains any ibns.lab/Users/Finance                                       | Finance-Access                    | 9         |

The NAS (switch) uses the service-template name as user-id during a service-template download. Setup an Access profile to authorize such requests. It's advisable not to create user account (with service-template name) since creating a user account for service-template mandates for a password definition too. It's better to define the access profile "identity" with "Continue" for authentication fail and user not found conditions.

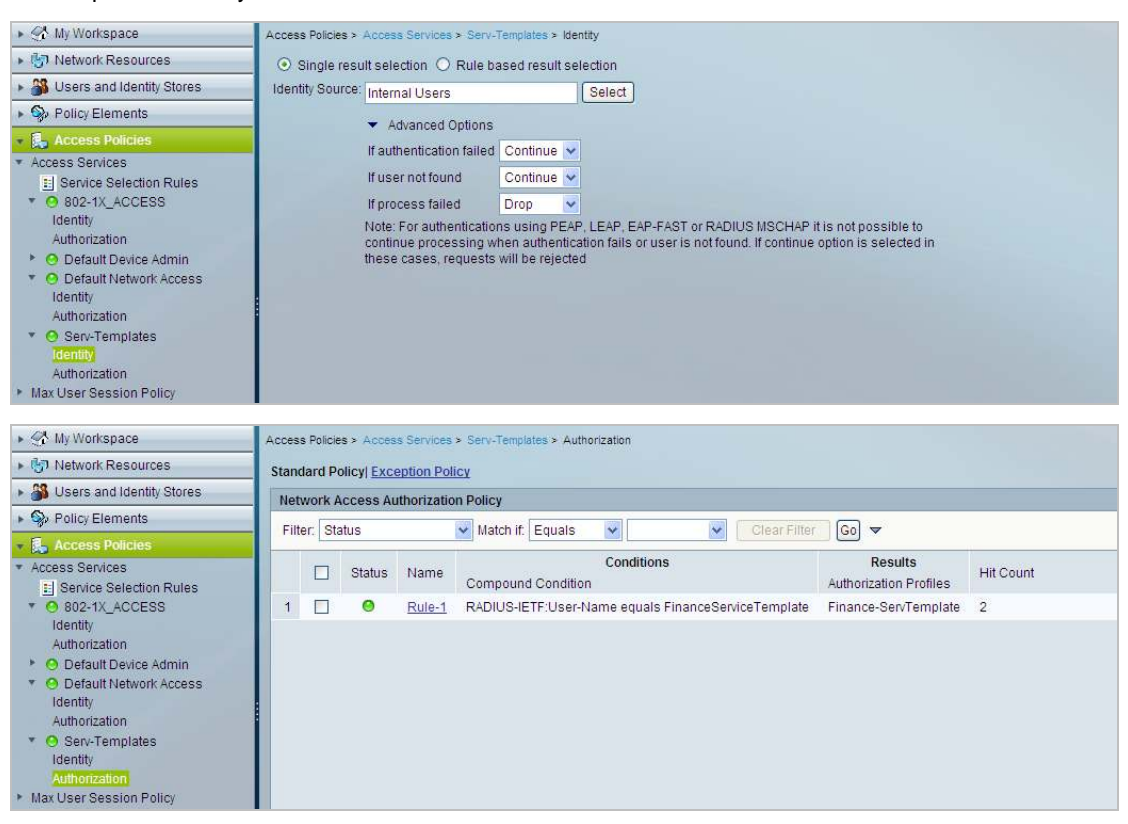

switch #show authentication sessions interface gigabitEthernet 1/0/5 details

| Interlace.         | GIGADILELHERHELI/0/5               |
|--------------------|------------------------------------|
| IIF-ID:            | 0x1025F4000000D1                   |
| MAC Address:       | 000c.293d.75b2                     |
| IPv6 Address:      | 2001:DB8:200:0:98CE:1111:4B48:67F7 |
| IPv4 Address:      | 172.20.200.2                       |
| User-Name:         | employee1                          |
| Status:            | Authorized                         |
| Domain:            | DATA                               |
| Oper host mode:    | multi-auth                         |
| Oper control dir:  | both                               |
| Session timeout:   | N/A                                |
| Common Session ID: | AC14FE6500000FBF76C6E352           |
| Acct Session ID:   | 0x0000FBF                          |
| Handle:            | 0xFB000013                         |
| Current Policy:    | POLICY_Gi1/0/5                     |

Server Policies: Template: FinanceServiceTemplate (priority 100)

```
Vlan Group: Vlan: 200
ACS ACL: xACSACLx-IP-PERMIT-ACCESS-5260ab88
```

Method status list: Method State dotlx Authc Success

ACS monitoring logs:

| Username                           | MAC/IP<br>Address | Access Service | Authentication<br>Method | Network Device | NAS IP Address | NAS Port ID          | CTS<br>Security Group | ACS Instance |
|------------------------------------|-------------------|----------------|--------------------------|----------------|----------------|----------------------|-----------------------|--------------|
| #ACSACL#-IP-PERMIT-ACCESS-5260ab88 |                   |                |                          | <u>C3850-1</u> | 172.20.254.101 |                      |                       | acs          |
| FinanceServiceTemplate             |                   | Serv-Templates | PAP_ASCII                | <u>C3850-1</u> | 172.20.254.101 |                      |                       | acs          |
| employee1                          | 00-0C-29-3D-75-B2 | 802-1X_ACCESS  | PEAP (EAP-MSCHAPv2)      | <u>C3850-1</u> | 172.20.254.101 | GigabitEthernet1/0/5 |                       | acs          |

## **Platform Support Matrix**

| Platform                                                         | Policy Aware IBNS<br>(New-Style) | Critical Voice VLAN | Per MAC VLANs | IPv6 Capability<br>(Service-template w<br>IPv6 ACL, WebAuth) | Minimum Software<br>version |
|------------------------------------------------------------------|----------------------------------|---------------------|---------------|--------------------------------------------------------------|-----------------------------|
| Catalyst 2960-S,<br>2960-SF, 2960-C,<br>2960-Plus and 3560-<br>C | Yes                              | Yes                 | No            | No                                                           | 15.2(1)E                    |
| Catalyst 3560-X and 3750-X                                       | Yes                              | Yes                 | No            | No                                                           | 15.2(1)E                    |
| Catalyst 3650 and 3850                                           | Yes                              | Yes                 | Yes           | Yes                                                          | 3.3.0SE                     |
| Catalyst 4948E,<br>4948E-F, 4500/4500E<br>Sup6E/Sup6-LE          | Yes                              | Yes                 | No            | No                                                           | 15.2(1)E                    |
| Catalyst 4500X,<br>4500E Sup7E/Sup7-<br>LE                       | Yes                              | Yes                 | No            | No                                                           | 3.5.0E                      |
| Catalyst 6500/E<br>Sup720/Sup2T,<br>Catalyst 4500E<br>Sup8E      | No                               | Yes*                | No            | No                                                           | _                           |

\* Legacy mode

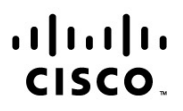

Americas Headquarters Cisco Systems, Inc. San Jose, CA Asia Pacific Headquarters Cisco Systems (USA) Pte. Ltd. Singapore Europe Headquarters Cisco Systems International BV Amsterdam, The Netherlands

Cisco has more than 200 offices worldwide. Addresses, phone numbers, and fax numbers are listed on the Cisco Website at www.cisco.com/go/offices.

Cisco and the Cisco logo are trademarks or registered trademarks of Cisco and/or its affiliates in the U.S. and other countries. To view a list of Cisco trademarks, go to this URL: www.cisco.com/go/trademarks. Third party trademarks mentioned are the property of their respective owners. The use of the word partner does not imply a partnership relationship between Cisco and any other company. (1110R)

Printed in USA